| Libertod y Orden Repú | COMINAS<br>UTO COLOMBIANO<br>DLOGÍA Y MINERÍA<br>blica de Colombia | BICENTENARIO<br>de la Independencia de Colomb<br>1810-201 |       |
|-----------------------|--------------------------------------------------------------------|-----------------------------------------------------------|-------|
| Página 1              | DOCUMENTACIÓN DEL PROCEDIMIEN                                      | NTO DE                                                    | ENE.  |
| de 33                 | RADICACIÓN DE SOLICITUDES POR IN                                   | TERNET                                                    | 2.010 |

## DOCUMENTACIÓN DEL PROCEDIMIENTO DE RADICACIÓN DE SOLICITUDES POR INTERNET

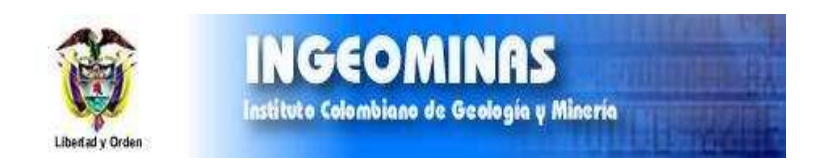

**BOGOTÁ, ENERO DE 2010** 

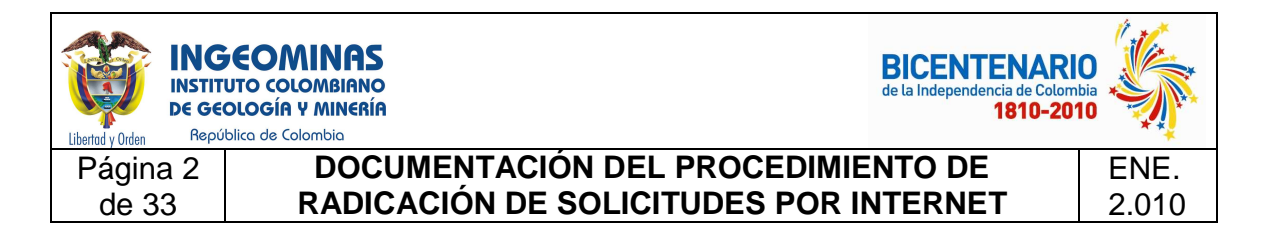

## INTRODUCCIÓN

A continuación se presenta un instructivo del proceso de radicación de propuestas de Contrato de Concesión o Autorizaciones Temporales en el Catastro Minero Colombiano –CMC-

Si tiene alguna duda, favor informarla al correo <u>soportecmc@ingeominas.gov.co</u>

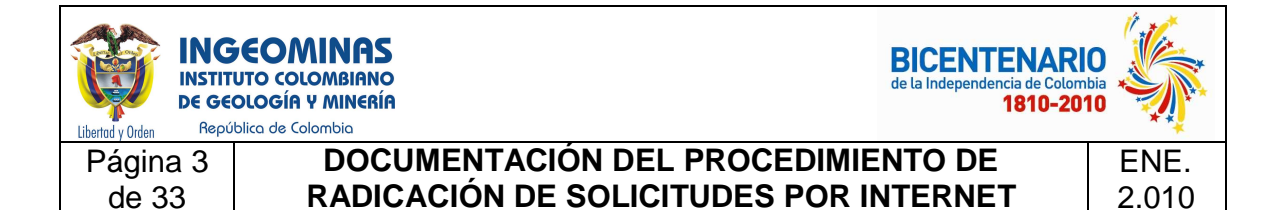

# ¿COMO ADQUIRIR EL PIN PARA RADICAR UNA PROPUESTA DE CONTRATO DE CONCESIÓN?

Para adquirir el PIN, Usted deberá acudir a cualquier sucursal del Banco de Bogotá y consignar en efectivo en la cuenta corriente número 000-75073-7, un salario mínimo mensual legal vigente (SMMLV) más IVA, que para el año 2010 equivale a quinientos noventa y siete mil cuatrocientos pesos (\$597.400).

Por cada solicitud de contrato de concesión que desee realizar, deberá adquirir un PIN, es decir una única consignación en original por cada solicitud (No utilizar fotocopia de consignación el sistema no la procesará).

El número de la consignación entregado por el Banco de Bogotá, será el número de identificación personal o PIN, el cual será solicitado en el proceso de radicación.

## INSTRUCTIVO FORMATO DE RECAUDO INGEOMINAS – CATASTRO MINERO COLOMBIANO

Por favor tenga en cuenta esta información para el diligenciamiento del formato de recaudos:

- 1. **Fecha:** diligenciar año, mes y día de la presentación del comprobante.
- 2. Este campo no se debe diligenciar.
- 3. **Tipo de cuenta**: Marcar con X en Cuenta Corriente.
- 4. Escribir 000750737 en Número.
- 5. Nombre Convenio: INGEOMINAS CMC
- 6. **Referencia 1**: Escriba el Número de Cédula o Nit del Solicitante del Contrato.
- 7. **Referencia 2**: Escriba el Número de Comprobante que aparece en la parte superior derecha del formato de consignación. Se debe digitar los dígitos del número de consignación sin incluir el guión (-).

| Libertod y Orden Repú | COMINAS<br>UTO COLOMBIANO<br>DLOGÍA Y MINERÍA<br>blica de Colombia | BICENTENARI<br>de la Independencia de Colomi<br>1810-201 |       |
|-----------------------|--------------------------------------------------------------------|----------------------------------------------------------|-------|
| Página 4              | DOCUMENTACIÓN DEL PROCEDIMIE                                       | NTO DE                                                   | ENE.  |
| de 33                 | RADICACIÓN DE SOLICITUDES POR IN                                   | ITERNET                                                  | 2.010 |

- 8. Escriba la cantidad consignada en Efectivo. Solo se pueden realizar pagos en Efectivo.
- 9. Nombre del Solicitante del Contrato.
- 10. Número de Teléfono del Solicitante del Contrato.

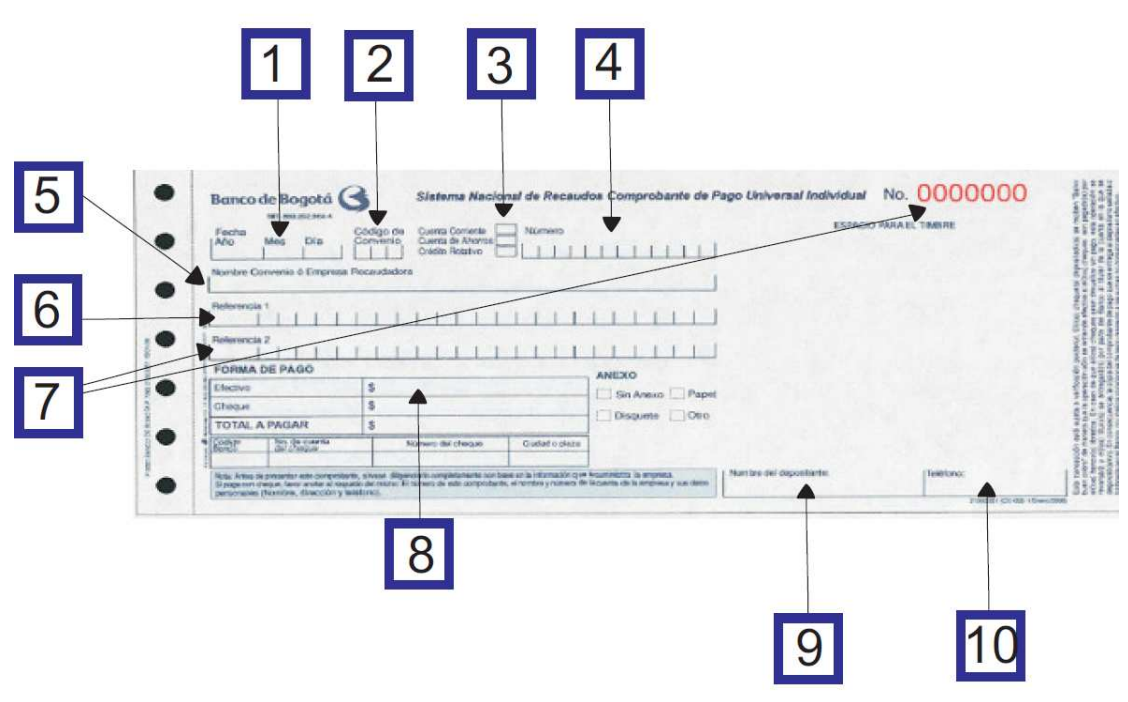

Tenga en cuenta que su PIN será habilitado dentro de los tres (3) días hábiles siguientes a su adquisición (Decreto 2345 del 26 de Junio de 2008).

Al momento de la radicación, en el campo **Documento Usuario** Digitar el número del documento que escribió en la Referencia 1 de la consignación y en el campo **PIN** digitar el número que escribió en la Referencia 2 de la consignación.

Si al tratar de ingresar a la página de radicación el sistema le muestra el mensaje: "PIN invalido o no corresponde al documento digitado"

Favor enviar consignación escaneada al correo <u>soportecmc@ingeominas.gov.co</u> con el fin de revisarla y enviarle la información del PIN al correo electrónico.

Para adquirir un PIN para la radicación de Autorizaciones Temporales, debe dirigirse a una Autoridad Minera y solicitar la generación del PIN.

| Libertod y Orden Repú | COMINAS<br>UTO COLOMBIANO<br>DIOGÍA Y MINERÍA<br>bilica de Colombia | CENTENARIO<br>a Independencia de Colombia<br>1810-2010 |       |
|-----------------------|---------------------------------------------------------------------|--------------------------------------------------------|-------|
| Página 5              | DOCUMENTACIÓN DEL PROCEDIMIENT                                      | O DE                                                   | ENE.  |
| de 33                 | RADICACIÓN DE SOLICITUDES POR INTE                                  | ERNET 2                                                | 2.010 |

El PIN que usted adquiere es sólo para la radicación de Propuestas de Contrato de Concesión o Autorizaciones Temporales, no para la consulta de áreas libres.

Una vez usted utiliza el PIN en un área, no puede ser utilizado para otra área.

| Libertod y Orden Repú | COMINAS<br>DTO COLOMBIANO<br>DIOGÍA Y MINERÍA<br>Dilica de Colombia | BICENTENARIO<br>de la Independencia de Colomb<br>1810-201 | D<br>Dia |
|-----------------------|---------------------------------------------------------------------|-----------------------------------------------------------|----------|
| Página 6              | DOCUMENTACIÓN DEL PROCEDIMIEI                                       | NTO DE                                                    | ENE.     |
| de 33                 | RADICACIÓN DE SOLICITUDES POR IN                                    | TERNET                                                    | 2.010    |

#### **INGRESO AL SISTEMA.**

Para el uso del Catastro Minero Colombiano –CMC- se recomienda el uso del navegador Mozilla Firefox, el cual puede descargar gratuitamente desde Internet.

Por favor configure su navegador para que le permita la activación de las ventanas emergentes o pop-ups

Una vez instale en su equipo Mozilla Firefox, debe dar doble click sobre el ícono correspondiente para abrir el navegador.

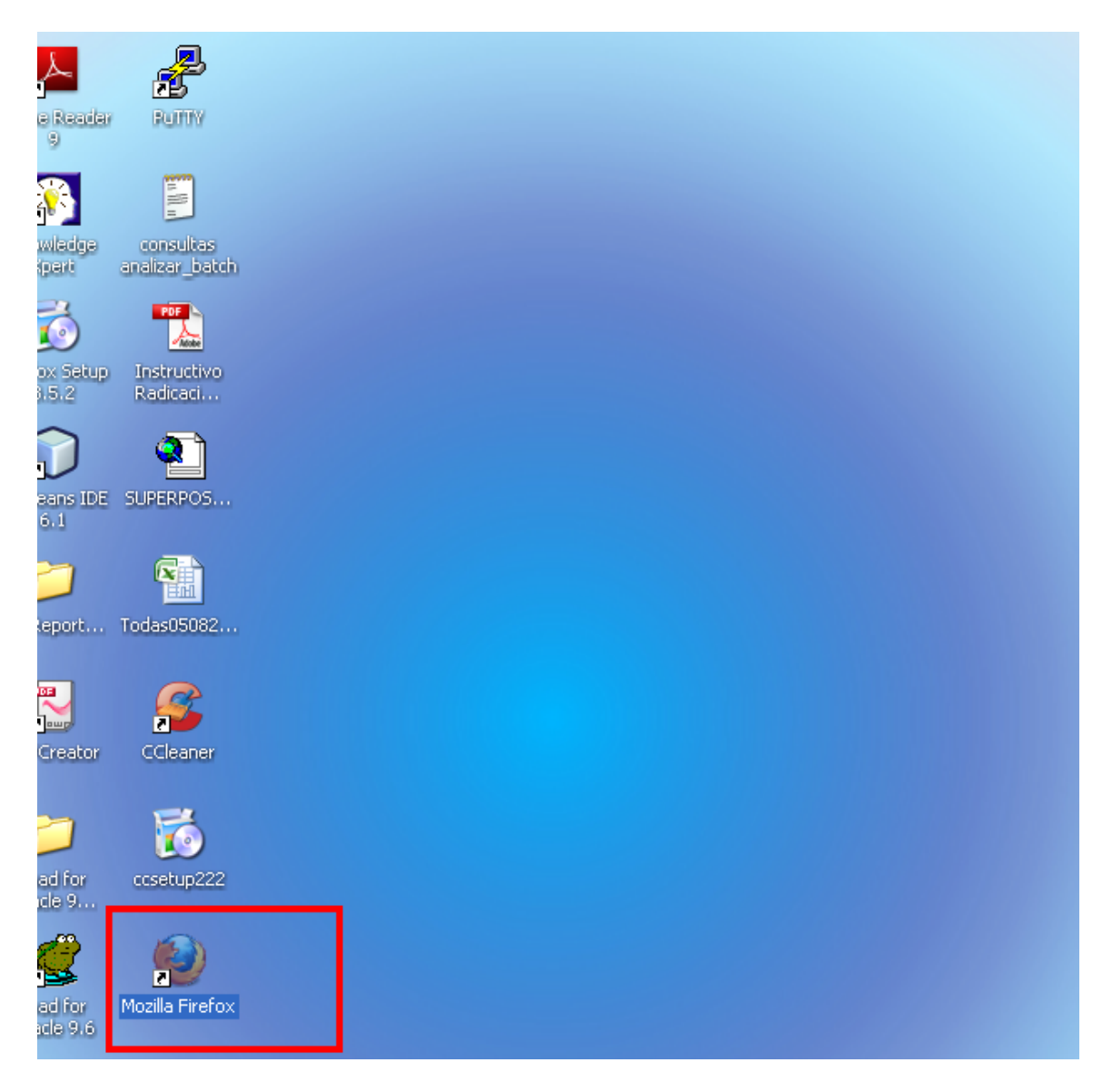

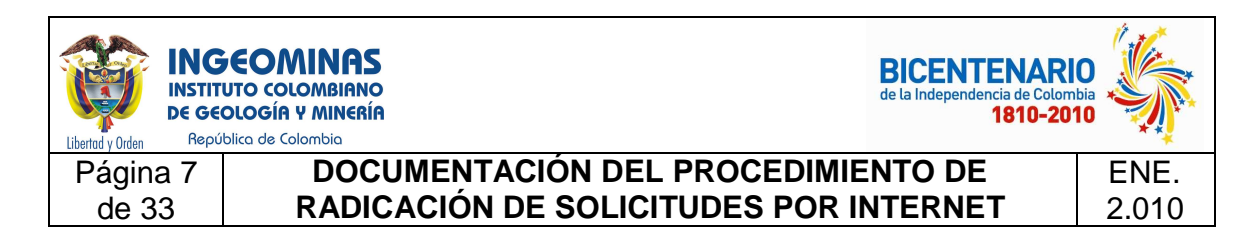

En la barra del navegador digitar la dirección de la página Web de Ingeominas: <u>http://www.ingeominas.gov.co/</u>

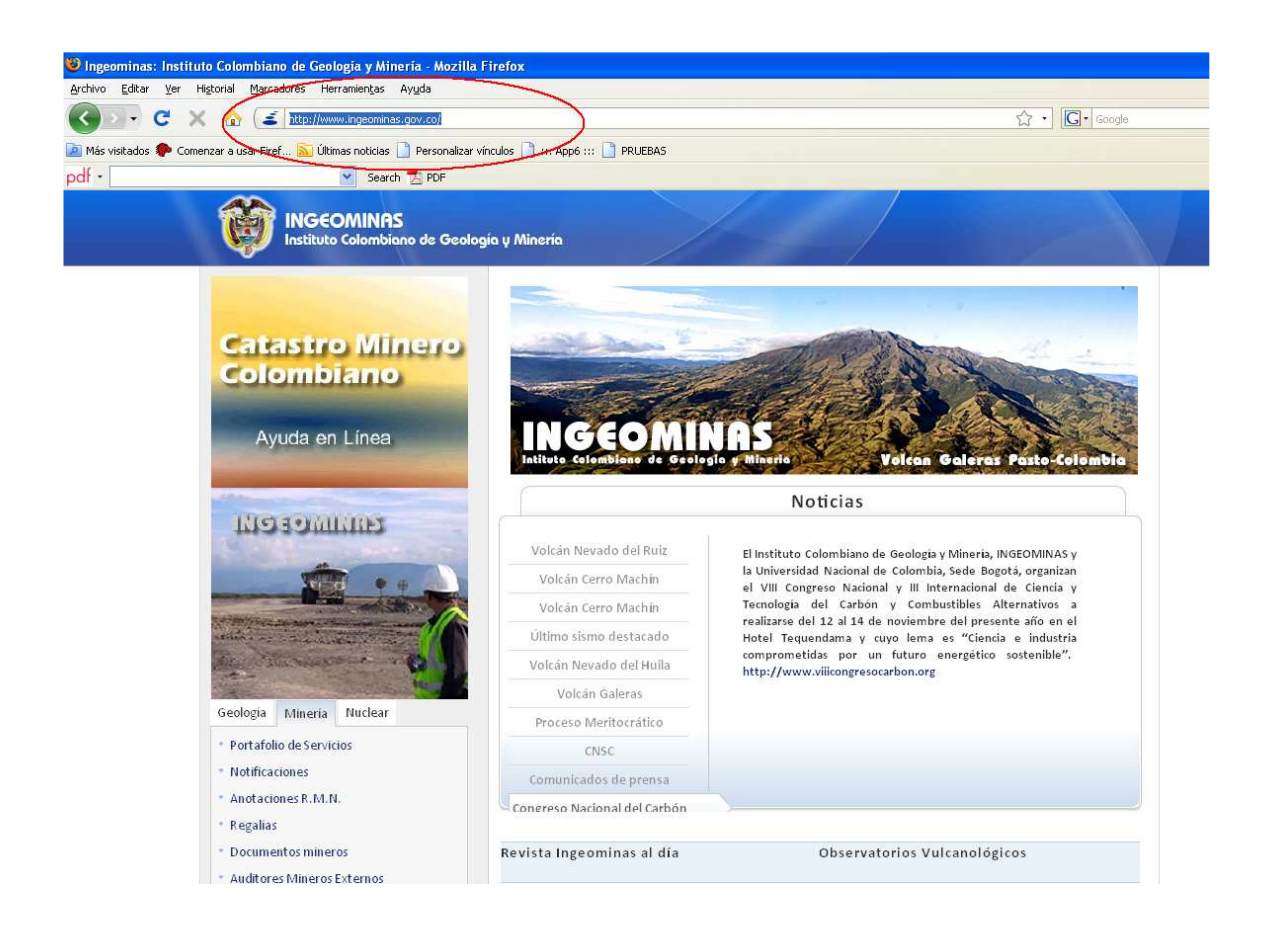

A continuación dar click en cualquiera de los enlaces que dicen "Catastro Minero Colombiano"

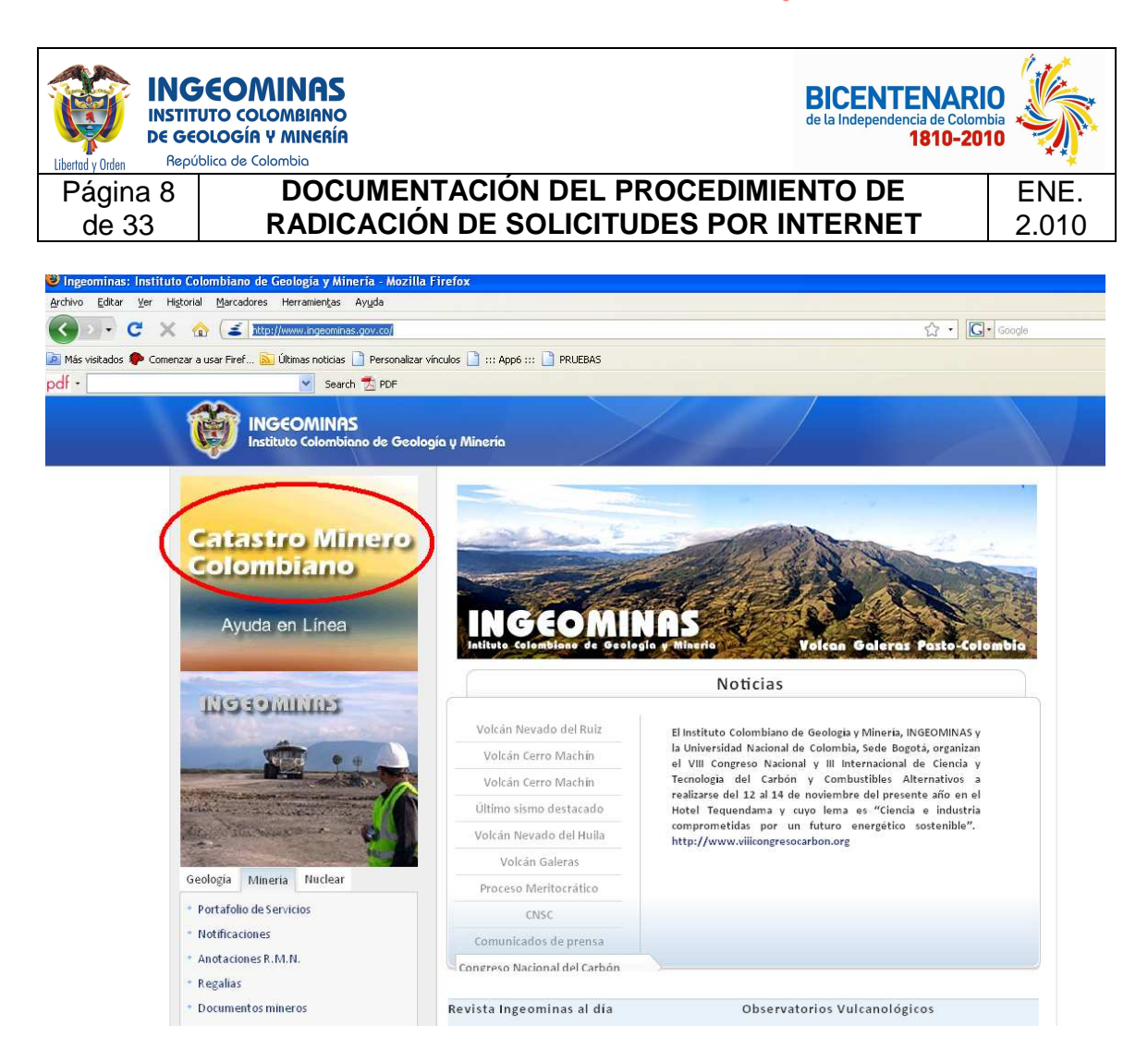

En la siguiente pantalla se debe dar click en la opción "Radicación de Propuestas de Contratos de Concesión" o Radicación de Autorizaciones Temporales, según el caso.

El proceso de radicación de propuestas de Contrato de Concesión y de Autorizaciones temporales, es similar, sólo tiene unas pequeñas variaciones en la Autorización Temporal en donde no es necesario seleccionar el mineral y se piden menos datos que en el Contrato de Concesión.

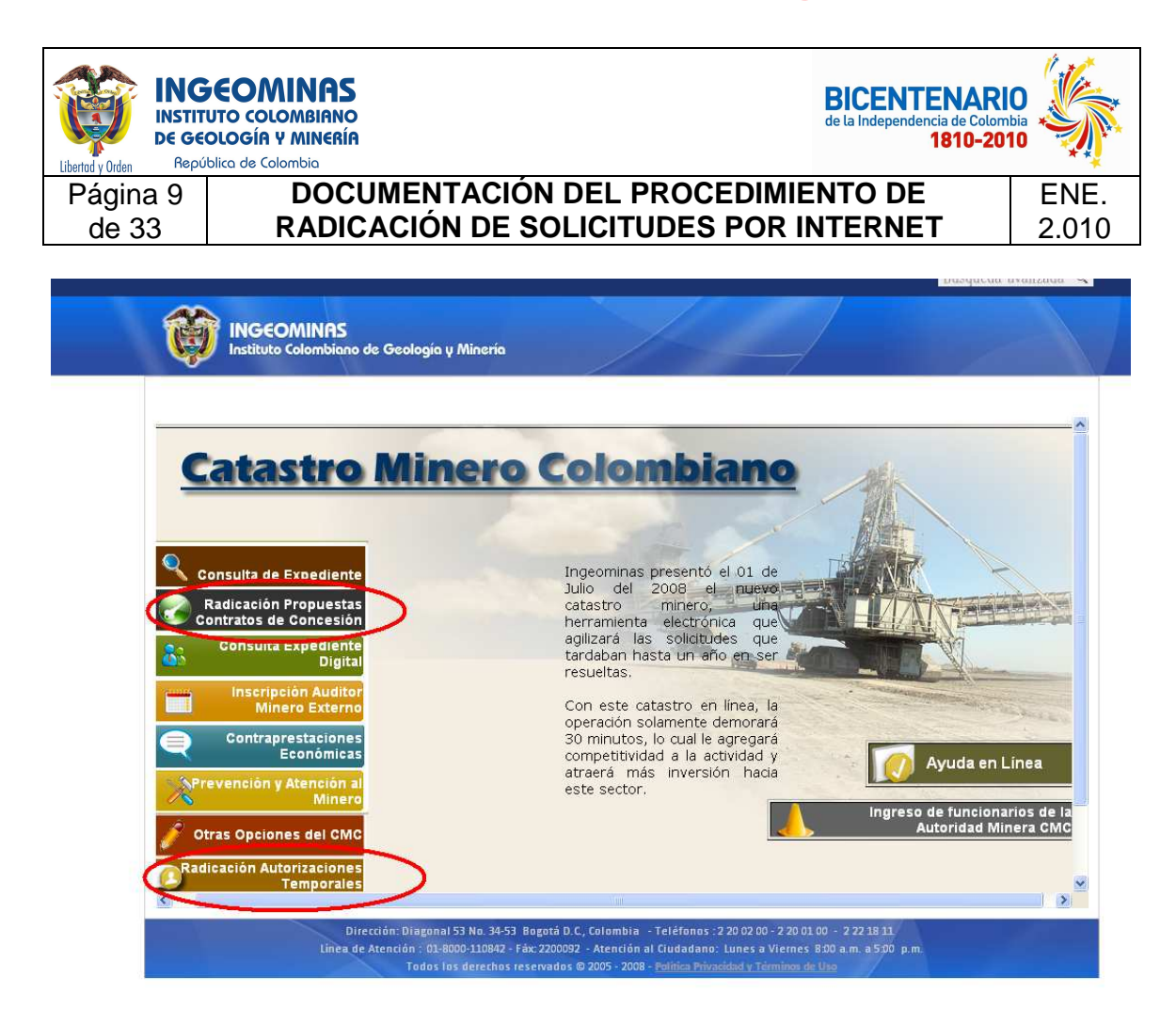

Una vez seleccione si va a radicar una Propuesta de Contrato de Concesión o Autorización Temporal, aparecerá la siguiente pantalla en la cual el usuario deberá digitar el número de documento y el número de PIN asignado previamente.

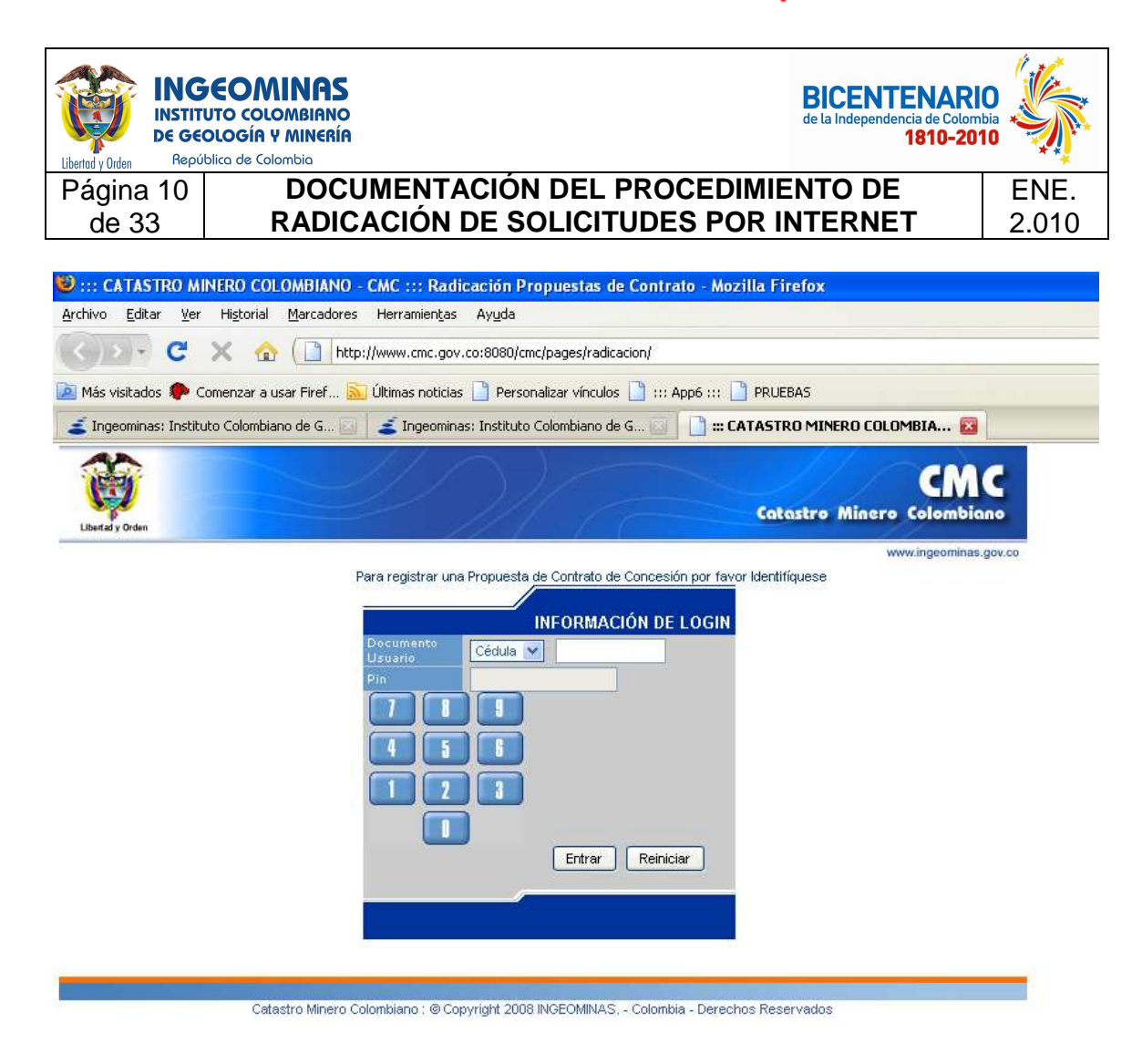

## **RADICACIÓN DE SOLICITUDES**

Tenga en cuenta que el horario de radicación es de lunes a viernes de 8:00 A.M. a 12:00 M. y de 2:00 P.M. a 5:00 P.M.

Ingresar con el número de Identificación y el PIN asignado para ingreso al sistema

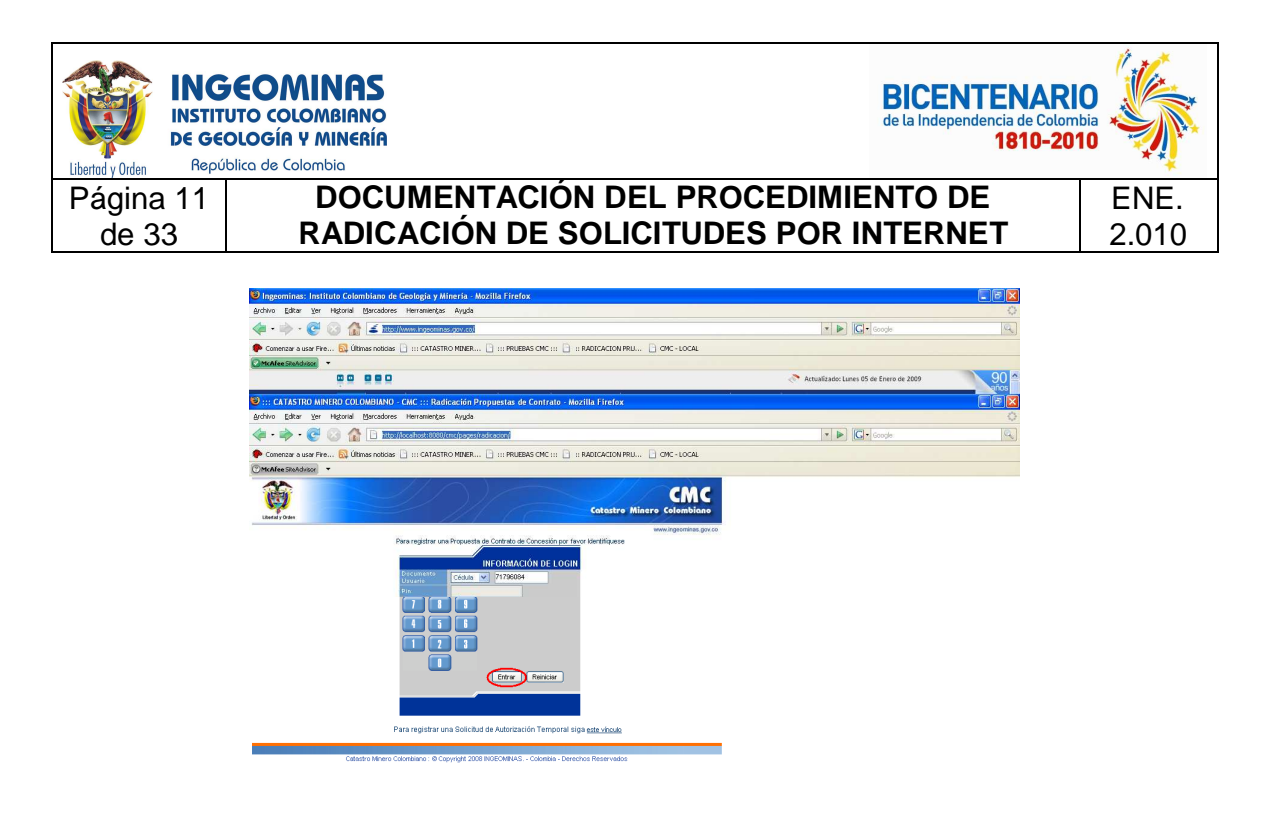

#### Ingreso de datos básicos.

A continuación se muestra el formulario que debe diligenciar con los datos básicos para la radicación de su solicitud:

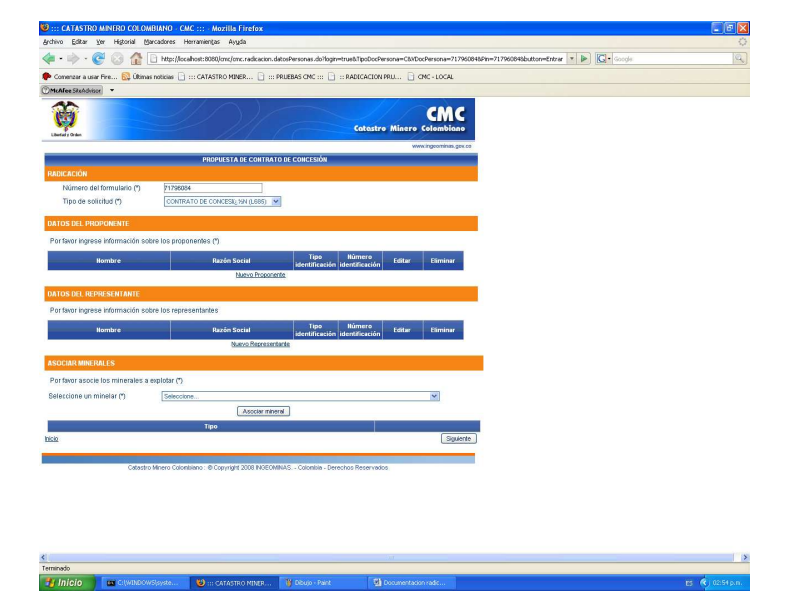

| Libertod y Orden Report | COMINAS<br>UTO COLOMBIANO<br>DLOGÍA Y MINERÍA<br>blica de Colombia | BICENTENARI<br>de la Independencia de Colomi<br>1810-201 |       |
|-------------------------|--------------------------------------------------------------------|----------------------------------------------------------|-------|
| Página 12               | DOCUMENTACIÓN DEL PROCEDIMIEI                                      | NTO DE                                                   | ENE.  |
| de 33                   | RADICACIÓN DE SOLICITUDES POR IN                                   | TERNET                                                   | 2.010 |

## Ingresar información del proponente

Dar click en "Nuevo Proponente"

| ngeoninas, natituto continuiano de Geologia y Mineria     | MOZIIIA FITCIOX                                           |                                    |                                        |      |
|-----------------------------------------------------------|-----------------------------------------------------------|------------------------------------|----------------------------------------|------|
| rchivo Editar yer Higtorial Marcadores Herraniengas Ayyd  |                                                           |                                    |                                        |      |
| 🗧 • 🦻 • 🕑 😳 🏠 🚄 🔤 🖉 🖉                                     |                                                           |                                    | C Google                               |      |
| Comenzar a usar Fire 🔂 Últimas noticias 🗋 💠 CATASTRO MINE | 🗋 111 PRUEBAS CMC 111 📋 11 RADICACION PRU                 | CNC - LOCAL                        |                                        |      |
| McAlee Shehdvisor                                         |                                                           |                                    |                                        | ) 00 |
|                                                           |                                                           |                                    | Actualizado: Lunes 05 de Enero de 2009 | 90   |
| ::: CATASTRO MINERO COLOMBIANO - CMC ::: - Mozilla F      |                                                           |                                    |                                        | . 6  |
| rchivo Editar yer Higtorial Marcadores Herraniengas Ayyd  |                                                           |                                    |                                        |      |
| 🍬 • 🧼 • 🧭 📀 🏠 📄 http://localhost:8000/enc/enc             | adicación datosPersonas do?login=true&TipoDocPersona=     | C&/DocPersona=717960846Pin=7179608 | Höbutton=Entrar 💌 🕨 🔀 - Google         |      |
| Comenzer a usar Pire 🔝 Últimas noticias 📋 💠 CATASTRO MIMI | 🕒 PRUEDAS CMC 📄 .:: RADICACION PRU                        | CMC - LOCAL                        |                                        |      |
| McAfee Shehduzor 👻                                        |                                                           |                                    |                                        |      |
| Under a States                                            | Catastro Min                                              | CMC<br>ero Colombiano              |                                        |      |
| PROPUESTA D                                               | CONTRATO DE CONCESIÓN                                     | www.rigioninin.gov.co              |                                        |      |
|                                                           |                                                           |                                    |                                        |      |
| Número del formulario (*) 21796064                        |                                                           |                                    |                                        |      |
| Tipo de solicitud (*) CONTRATO DE CONCESIUS               | (1.685) 💌                                                 |                                    |                                        |      |
| DATOS DEL PROPONENTE                                      |                                                           |                                    |                                        |      |
| Por favor ingrese información sobre los proponentes (*)   |                                                           |                                    |                                        |      |
| Nombra Basún Sao                                          | a Tipo Húmero Cas                                         | tar CSminur                        |                                        |      |
| Nombre Paron Sec                                          | identificación identificación com                         | Lar Esmanur                        |                                        |      |
|                                                           |                                                           |                                    |                                        |      |
| DATOS DEL REPRESENTANTE                                   |                                                           |                                    |                                        |      |
| Portavor ingrese información sobre los representantes     |                                                           |                                    |                                        |      |
| Nombre Razón Soc                                          | al Tipo Humero Edit<br>identificación identificación Edit | tar Eliminar                       |                                        |      |
| blac                                                      | a Representante                                           |                                    |                                        |      |
| ASOCIAR MINERALES                                         |                                                           |                                    |                                        |      |
| Por favor asocie los minerales a explotar (*)             |                                                           |                                    |                                        |      |
| Seleccione un minelar (*) Seleccione                      |                                                           | ×                                  |                                        |      |
|                                                           | sociar mineral                                            |                                    |                                        |      |
|                                                           |                                                           |                                    |                                        |      |
| Tipo                                                      |                                                           |                                    |                                        |      |

Se muestra la pantalla para el ingreso de la información básica del proponente:

|                         |                              |                            | www.indeominas.d |
|-------------------------|------------------------------|----------------------------|------------------|
|                         | PROPUESTA D                  | E CONTRATO DE CONCESIÓN    |                  |
| RESAR PERSONA           |                              |                            |                  |
|                         | Seleccione el tipo de person | ia (*) JURIDICA EXTRANJERA |                  |
| Tipo de documento (*)   | Seleccione 💌                 | Número del documento (*)   |                  |
| ISONA JURÍDICA          |                              |                            |                  |
| Razón social (*) :      |                              |                            |                  |
| ESCRITURA DE CONSTITUCI | ÓN                           |                            |                  |
| Número :                |                              |                            |                  |
| Número de la Notaría :  |                              |                            |                  |
| Circuito notarial :     |                              |                            |                  |
| Fecha:                  |                              |                            |                  |

| Libertod y Orden Repú | COMINAS<br>UTO COLOMBIANO<br>DIOGÍA Y MINERÍA<br>blica de Colombia | BICENTENARI<br>de la Independencia de Colomi<br>1810-201 | O<br>Dia<br>O |
|-----------------------|--------------------------------------------------------------------|----------------------------------------------------------|---------------|
| Página 13             | DOCUMENTACIÓN DEL PROCEDIMIEN                                      | NTO DE                                                   | ENE.          |
| de 33                 | RADICACIÓN DE SOLICITUDES POR IN                                   | TERNET                                                   | 2.010         |

Seleccione el tipo de persona:

- Natural
- Jurídica
- Natural extranjera
- Jurídica extranjera

Seleccione el tipo de documento:

- Cédula de ciudadanía
- Nit
- Cédula de extranjería
- Pasaporte

Digite el número de documento del proponente, no digite ni puntos ni guiones. En caso de ser un Nit, digite el número completo incluyendo el dígito de verificación.

| Ter Higerian                                                                                            | Marcadores Herramientas Ayuda        |                                           |                          |
|----------------------------------------------------------------------------------------------------|--------------------------------------|-------------------------------------------|--------------------------|
| 🛯 • 🔶 • 🥑 🙆 🏠                                                                                           | http://localhost:8080/cmc/cmc.radica | cion.crearPersonaJuridica.do              |                          |
| ' Comenzar a usar Fire 🔝 Últi                                                                           | mas noticias 📄 ::: CATASTRO MINER    | 🗄 ::: PRUEBAS CMC ::: 📄 :: RADICACION PRU | 🗋 CMC - LOCAL            |
| McAfee SiteAdvisor 🔻                                                                                    |                                      |                                           |                          |
| Libertal y Orden                                                                                        |                                      | Catastro A                                | CMC<br>linero Colombiano |
|                                                                                                    |                                      |                                           | www.ingeominas.gov.co    |
|                                                                                                    | PROPUESTA DE CONT                    | RATO DE CONCESIÓN                         |                          |
| NGRESAR PERSONA                                                                                         |                                      |                                           |                          |
|                                                                                                    | Seleccione el tipo de persona (*)    | JURIDICA                                  |                          |
| Tipo de documento                                                                                       | (*) Seleccione V                     | Número del documento (*)                  |                          |
| ERSONA JURÍDICA                                                                                         | Seleccione                           |                                           |                          |
|                                                                                                    |                                      |                                           |                          |
| Razón social (*) :                                                                                      |                                      |                                           |                          |
| Razón social (*) :<br>ESCRITURA DE CONSTIT                                                              | UCIÓN                                |                                           |                          |
| Razón social (*) :<br>ESCRITURA DE CONSTIT<br>Número :                                                  | UCIÓN                                |                                           |                          |
| Razón social (*) ;<br>ESCRITURA DE CONSTIT<br>Número :<br>Número de la Notaría :                        |                                      |                                           |                          |
| Razón social (*) :<br>ESCRITURA DE CONSTIT<br>Número :<br>Número de la Notaría :<br>Circuito notarial : | UCIÓN                                |                                           |                          |

Catastro Minero Colombiano : @ Copyright 2008 INGEOMINAS. - Colombia - Derechos Reservados

| Libertod y Orden Repú | COMINAS<br>UTO COLOMBIANO<br>DLOGÍA Y MINERÍA<br>blica de Colombia | BICENTENARI<br>de la Independencia de Colomi<br>1810-201 |       |
|-----------------------|--------------------------------------------------------------------|----------------------------------------------------------|-------|
| Página 14             | DOCUMENTACIÓN DEL PROCEDIMIE                                       | NTO DE                                                   | ENE.  |
| de 33                 | RADICACIÓN DE SOLICITUDES POR IN                                   | ITERNET                                                  | 2.010 |

Para los campos de fecha, haga click en el ícono al lado del campo correspondiente y seleccione el año, mes y día:

| Libertad y Orden                                                                                                    |                                               |                                                                                                    |                                                                                                    |                                                                                                    |                          |                     | atastro A                                   | Ainero C                                                                               | CM         |
|----------------------------------------------------------------------------------------------------|-----------------------------------------------|----------------------------------------------------------------------------------------------------|----------------------------------------------------------------------------------------------------|----------------------------------------------------------------------------------------------------|--------------------------|---------------------|---------------------------------------------|----------------------------------------------------------------------------------------|------------|
|                                                                                                    |                                               | property of the property of                                                                                                    |                                                                                                    |                                                                                                    |                          |                     |                                             | www.                                                                                   | ingeominas |
|                                                                                                    |                                               | PROPUESI                                                                                                    | A DE CONTR                                                                                                | ATO DE CO                                                                                                    | ICESION                  |                     |                                             |                                                                                        |            |
| INGRESAR PERSONA                                                                                                    | -                                             |                                                                                                    | -                                                                                                    |                                                                                                    |                          |                     |                                             |                                                                                        |            |
|                                                                                                    | Seleccione                                    | el tipo de pe                                                                                                    | ersona (*)                                                                                                | NATURAL E                                                                                                    | (TRANJERA                | ~                   |                                             |                                                                                        |            |
| Tipo de documen                                                                                                    | ito (*) Seleccione                            |                                                                                                    | × N                                                                                                    | lúmero del                                                                                                    | document                 | to (*)              |                                             |                                                                                        |            |
| PERSONA NATURAL                                                                                                    |                                               |                                                                                                    |                                                                                                    |                                                                                                    |                          |                     |                                             |                                                                                        |            |
| Nombres (*) :                                                                                                    |                                               |                                                                                                    |                                                                                                    | _                                                                                                    |                          |                     |                                             |                                                                                        |            |
| Primer apellido (*) :                                                                                                    |                                               |                                                                                                    |                                                                                                    |                                                                                                    |                          |                     |                                             |                                                                                        |            |
| Segundo apellido:                                                                                                    |                                               |                                                                                                    | 0                                                                                                    |                                                                                                    |                          |                     |                                             |                                                                                        |            |
| Fecha Nacimiento (*) :                                                                                                    | l.                                            |                                                                                                    | -                                                                                                    |                                                                                                    |                          |                     |                                             |                                                                                        |            |
| Número del celular:                                                                                                    |                                               |                                                                                                    | 1000                                                                                                    |                                                                                                    |                          |                     |                                             |                                                                                        |            |
| Correo electrónico:                                                                                                    |                                               |                                                                                                    |                                                                                                    | _                                                                                                    |                          |                     |                                             |                                                                                        |            |
| Correo electrónico alte                                                                                                    | rno:                                          |                                                                                                    |                                                                                                    |                                                                                                    |                          |                     |                                             |                                                                                        |            |
| Asociar ubicaciones                                                                                                    |                                               |                                                                                                    |                                                                                                    |                                                                                                    |                          |                     |                                             |                                                                                        |            |
|                                                                                                    | atastro Minero Colombia                       | ano : © Copyri                                                                                                    | ight 2008 INGE                                                                                            | OMINAS (                                                                                                    | Colombia - D             | erechos I           | Reservados                                  |                                                                                        | -          |
| C<br>A y Orden                                                                                                    | atastro Minero Colombia                       | ano : © Copyri                                                                                                    | ight 2008 INGE                                                                                            | COMINAS, - C                                                                                                    | Colombia - D             | erechos I<br>Minero | Reservados<br>Colombiaa<br>ww.ingeominas.g  | C                                                                                      |            |
| al y Orden                                                                                                    | etastro Minero Colombia                       | ino : © Copyri                                                                                                    | ight 2008 INGE                                                                                            | EOMINAS (                                                                                                    | Colombia - D<br>Catastro | Minero              | Reservados<br>Colombian<br>ww.ingeominas.g  | C<br>no<br>jov.co                                                                      | _          |
| al y Orden<br>ESAR PERSONA                                                                                                    | etastro Minero Colombia                       | ono : © Copyri                                                                                                    | ight 2008 INGE                                                                                            | COMINAS (                                                                                                    | Colombia - D             | Minero<br>w         | Reservados<br>Colombias<br>ww.ingeominas.g  | <b>C</b><br>100.00                                                                     | _          |
| ESAR PERSONA<br>Selecc                                                                                                    | PROPUESTA DE                                  | CONTRATO D                                                                                                    | ight 2008 INGE                                                                                            | COMINAS (                                                                                                    | Colombia - D             | Minero<br>w         | Reservados<br>COLOMBIA<br>ww.ingeominas.g   | C<br>no<br>Iov.co                                                                      | _          |
| ESAR PERSONA<br>Tipo de documento (*) Seleccio                                                                                                    | PROPUESTA DE<br>cione el tipo de person<br>ne | ano : © Copyri<br>Contrato I<br>a (*) <u>NATUF</u>                                                                                                  | ight 2008 INGE                                                                                            | COMINAS (<br>C<br>RA ()<br>ento (*)                                                                                                    | Colombia - D             | Minero<br>w         | Reservados<br>Colombian<br>ww.ingeominas.c  | C<br>10<br>10<br>10<br>10<br>10<br>10<br>10<br>10<br>10                                | _          |
| ESAR PERSONA<br>ESAR PERSONA<br>Tipo de documento (*) Seleccio<br>SONA NATURAL                                                                                                    | PROPUESTA DE<br>cione el tipo de person<br>ne | ino : © Copyri<br>CONTRATO E<br>a (*) NATUR<br>Númei                                                                                                | ight 2008 INGE                                                                                            | COMINAS (<br>RA V                                                                                                    | Colombia - D             | Minero<br>w         | Reservados<br>Colombian<br>ww.ingeominas.g  | C<br>NO<br>IOV.CO                                                                      | _          |
| ESAR PERSONA<br>ESAR PERSONA<br>Tipo de documento (*) Seleccio<br>SONA NATURAL<br>Nombres (*) :                                                                                                    | PROPUESTA DE                                  | ino : © Copyri<br>CONTRATO D<br>a (*) NATURO<br>Númei                                                                                               | ight 2008 INGE                                                                                            | IOMINAS (<br>RA V<br>ento (*)                                                                                                    | Colombia - D             | Minero<br>w         | Reservados<br>Colombian<br>ww.ingeominas.g  |                                                                                        | _          |
| ESAR PERSONA<br>ESAR PERSONA<br>Tipo de documento (*) Seleccio<br>SONA NATURAL<br>Nombres (*) :<br>Primer apellido (*) :                                                                                                    | PROPUESTA DE                                  | ino : © Copyri<br>CONTRATO E<br>a (*) NATUR<br>Númei                                                                                                | ight 2008 INGE                                                                                            | :OMINAS (<br>:<br>:RA :                                                                                                    | Colombia - D             | Minero<br>w         | Reservados                                  | C 10<br>10<br>10<br>10<br>10<br>10<br>10<br>10<br>10<br>10<br>10<br>10<br>10<br>1      | _          |
| ESAR PERSONA<br>ESAR PERSONA<br>Seleccion<br>Sona Natural<br>Nombres (*) :<br>Primer apellido (*) :<br>Segundo apellido:                                                                                                    | PROPUESTA DE                                  | IND : © COPYRI                                                                                                    | ight 2008 INGE                                                                                            | EOMINAS (<br>I<br>IRA V<br>ento (*)                                                                                                    | Colombia - D             | Minere<br>w         | Reservados                                  | <b>C</b><br>10<br>10<br>10<br>10<br>10<br>10<br>10<br>10<br>10<br>10<br>10<br>10<br>10 | _          |
| ESAR PERSONA<br>ESAR PERSONA<br>Tipo de documento (*) Seleccio<br>SONA NATURAL<br>Nombres (*) :<br>Primer apellido (*) :<br>Segundo apellido:<br>Fecha Nacimiento (*) :                                                                                                    | PROPUESTA DE                                  | CONTRATO D                                                                                                    | ight 2008 INGE                                                                                            | COMINAS (<br>RA •                                                                                                    | Colombia - D<br>Catastro | Minero              | Reservados<br>Colombiar<br>www.ingeominas.g | C no<br>lov.co                                                                         | _          |
| ESAR PERSONA<br>ESAR PERSONA<br>Seleccion<br>Tipo de documento (*) Seleccion<br>Sona NATURAL<br>Nombres (*) :<br>Primer apellido (*) :<br>Segundo apellido:<br>Fecha Nacimiento (*) :<br>Número del celular:                                                                            | PROPUESTA DE                                  | CONTRATO I                                                                                                    | ight 2008 INGE                                                                                            | EOMINAS (<br>RA v<br>ento (*)<br>jue v                                                                                                    | Colombia - D<br>Catastro | Minero<br>w         | Reservados<br>Colombian<br>ww.ingeominas.g  | C no<br>lov.co                                                                         | _          |
| ESAR PERSONA<br>ESAR PERSONA<br>Seleccio<br>Tipo de documento (*) Seleccio<br>SONA NATURAL<br>Nombres (*) :<br>Primer apellido (*) :<br>Segundo apellido:<br>Fecha Nacimiento (*) :<br>Número del celular:<br>Correo electrónico:                                                       | PROPUESTA DE                                  | contrato r<br>a (*) NATUR                                                                                                    | ight 2008 INGE                                                                                            | EOMINAS (<br>IRA V<br>ento (*)<br>1 1 2009                                                                                                    | Colombia - D<br>Catastro | Minero<br>w         | Reservados<br>Colombian<br>ww.ingeominas.p  | C                                                                                      | _          |
| ESAR PERSONA<br>ESAR PERSONA<br>Seleccion<br>Tipo de documento (*) Seleccion<br>SONA NATURAL<br>Nombres (*) :<br>Primer apellido (*) :<br>Segundo apellido:<br>Fecha Nacimiento (*) :<br>Número del celular:<br>Correo electrónico:<br>Correo electrónico:                              | PROPUESTA DE                                  | CONTRATO I                                                                                                    | ight 2008 INGE                                                                                            | COMINAS 0<br>RA ♥<br>ento (*)<br>1 1 2009<br>jue ♥<br>1 1 2<br>8 5<br>1 2009                                                                                                    |                          | Minero<br>w         | Reservados<br>Colombian<br>ww.ingeominas.g  | C Nov.co                                                                               | _          |
| ESAR PERSONA<br>ESAR PERSONA<br>Seleccion<br>Tipo de documento (*) Seleccion<br>SONA NATURAL<br>Nombres (*) :<br>Primer apellido (*) :<br>Segundo apellido:<br>Fecha Nacimiento (*) :<br>Número del celular:<br>Correo electrónico:<br>Correo electrónico alterno:<br>sciar ubicaciones | PROPUESTA DE                                  | ano : © Copyri<br>CONTRATO I<br>a (*) NATUR<br>Númer<br>I<br>I<br>I<br>I<br>I<br>I<br>I<br>I<br>I<br>I<br>I<br>I<br>I<br>I<br>I<br>I<br>I<br>I<br>I | ight 2008 ING6<br>DE CONCESIÓN<br>RAL EXTRANJE<br>ro del docum<br>mar mié<br><u>€</u> 7<br>13 14<br>20 24 | COMINAS 0<br>COMINAS 0<br>C | Colombia - D             | Minero<br>w         | Reservados<br>Colombian<br>ww.ingeominas.g  | C<br>NOV.CO                                                                            | _          |

En los nombres de personas naturales y en la razón social de las personas jurídicas, no incluir ni puntos ni caracteres especiales.

| Libertod y Orden Repú | COMINAS<br>UTO COLOMBIANO<br>DLOGÍA Y MINERÍA<br>blica de Colombia | BICENTENARI<br>de la Independencia de Colomi<br>1810-201 |       |
|-----------------------|--------------------------------------------------------------------|----------------------------------------------------------|-------|
| Página 15             | DOCUMENTACIÓN DEL PROCEDIMIE                                       | NTO DE                                                   | ENE.  |
| de 33                 | RADICACIÓN DE SOLICITUDES POR IN                                   | ITERNET                                                  | 2.010 |
|                       |                                                                    |                                                          |       |

Tenga en cuenta que los campos con asterisco (\*) son obligatorios, en caso que no los diligencie se le mostrarán los mensajes de error correspondientes.

Una vez ingrese la información básica del proponente, dar click en el botón "Asociar Ubicaciones" en el cual puede ingresar los datos correspondientes a la ubicación del proponente.

- Seleccione el tipo de ubicación: o Residencia -

  - o Oficina
- Seleccione el Departamento
- Seleccione el Municipio
- Digite la dirección
- Digite el teléfono (sin espacios entre números) -

Dar click en "Guardar Ubicación", de esta manera guarda la información de la ubicación del proponente.

Finalmente dar click en "Guardar Persona", para guardar el proponente.

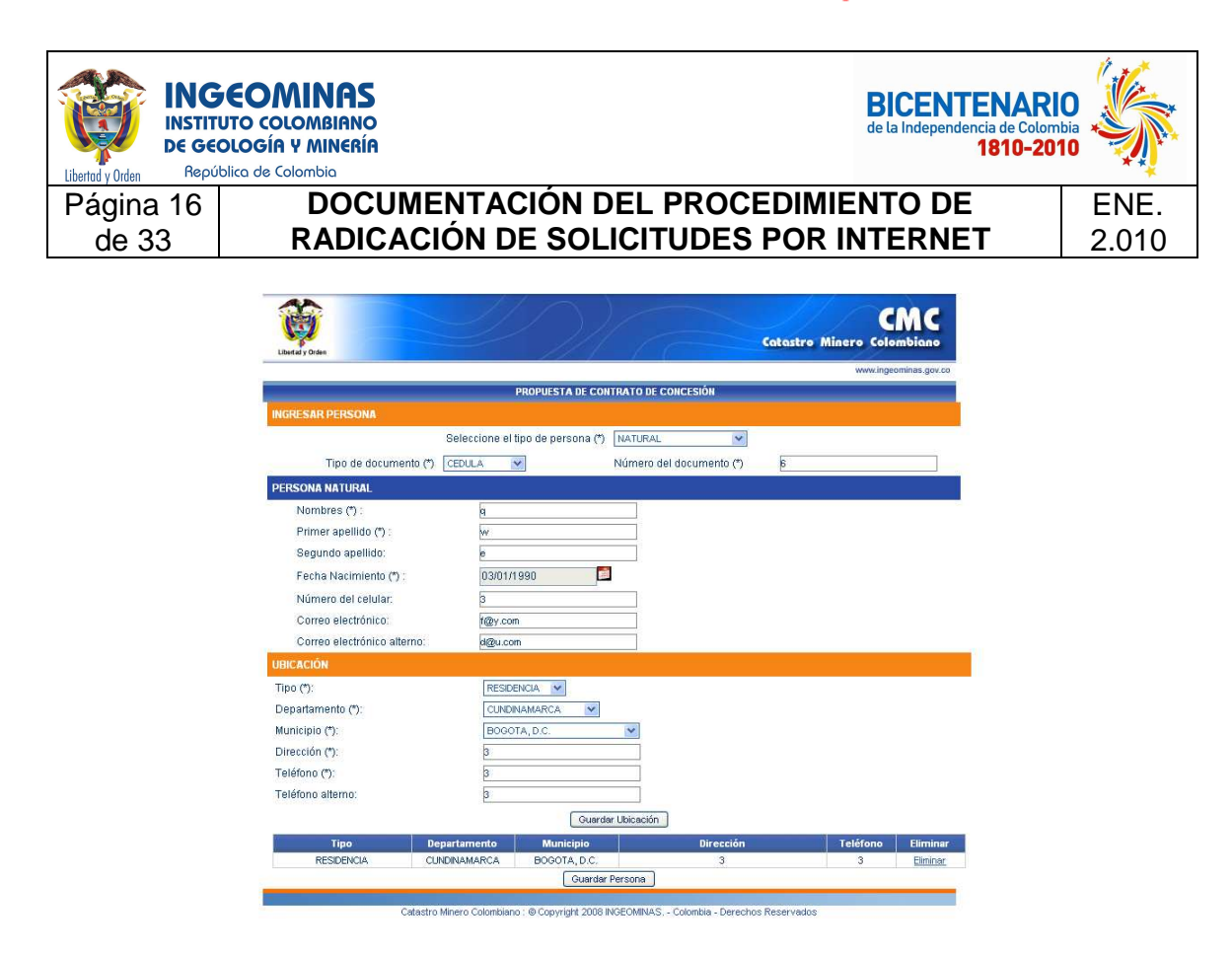

Al dar click en "Guardar persona", el sistema muestra la siguiente pantalla:

| ad y Urden                                 | a de Colombia |                                      |                        |                            |               |                    |
|--------------------------------------------|---------------|--------------------------------------|------------------------|----------------------------|---------------|--------------------|
| agina 17                                   |               | DCUMENTACIÓN DE<br>DICACIÓN DE SOLIO |                        |                            | DE<br>NET     |                    |
| ue 33                                      |               |                                      |                        |                            |               | 2.0                |
| 40                                         |               | 1/                                   |                        |                            | 1. 1          | -                  |
| 圓                                          |               |                                      |                        |                            |               | CWC                |
| Ibertad y Orden                            |               | - ///                                | 1                      | Catastro                   | Minero        | Colombiano         |
|                                            |               |                                      |                        |                            | ww            | w.ingeominas.gov.o |
| 10101010                                   |               | PROPUESTA DE CONTR                   | ATO DE CONCESION       |                            |               |                    |
| Número del form                            | oulario (*)   | 71796084                             |                        |                            |               |                    |
| Tipo de solicitud                          |               | CONTRATO DE CONCESIO 1/10 (L685)     | ~                      |                            |               |                    |
|                                            |               |                                      | . NOON                 |                            |               |                    |
| TOS DEL PROPON                             | IENTE         |                                      |                        |                            |               |                    |
| or favor ingrese info                      | ormación sob  | re los proponentes (*)               |                        |                            |               |                    |
| Nomt                                       | ore           | Razón Social                         | Tipo<br>identificación | Número<br>identificación   | Editar        | Eliminar           |
| q w                                        | e             | Nueve Pres                           | CEDULA                 | 6                          | <u>Editar</u> | Eliminar           |
|                                            |               | Nuevo Prop                           | onente                 |                            |               |                    |
| ATOS DEL REPRESI                           | ENTANTE       |                                      |                        |                            |               |                    |
| or favor ingrese info                      | ormación sob  | re los representantes                |                        |                            |               |                    |
| Nomt                                       | ore           | Razón Social                         | Tipo                   | Número<br>identificación   | Editar        | Eliminar           |
|                                            |               | Nuevo Repre                          | sentante               | New Second Concernance and |               |                    |
| SOCIAR MINERALES                           | 5             |                                      |                        |                            |               |                    |
|                                            | minerales a r | explotar (*)                         |                        |                            |               |                    |
| or favor asocie los                        | ar (*)        | Seleccione                           |                        |                            |               | ×                  |
| or favor asocie los<br>eleccione un minela | ··· 2 5       |                                      |                        |                            |               |                    |
| or favor asocie los<br>eleccione un minela |               | Asociar                              | nineral                |                            |               |                    |

Si desea agregar un nuevo proponente, dar click en "Nuevo Proponente" y repetir los pasos tal como se ha explicado para cada uno de los proponentes que se quieran agregar.

Cuando el proponente es una persona Jurídica, se debe dar click en Nuevo Representante y diligenciar la información correspondiente al Representante Legal.

Cuando la persona es Natural no se requiere diligenciar información de Representante.

| Libertad y Orden Report | COMINAS<br>TUTO COLOMBIANO<br>COLOGÍA Y MINERÍA<br>Siblica de Colombia |                                                   |                                                       | BICENTENAR<br>de la Independencia de Colo<br>1810-2 |       |
|-------------------------|------------------------------------------------------------------------|---------------------------------------------------|-------------------------------------------------------|-----------------------------------------------------|-------|
| Página 18               | DOCUM                                                                  | IENTACIÓN DEL F                                   | PROCEDIMIE                                            | ENTO DE                                             | FNF   |
| do 33                   |                                                                        |                                                   |                                                       |                                                     | 2 010 |
| ue 33                   | INADICA                                                                |                                                   |                                                       |                                                     | 2.010 |
| -                       | Lbefal y Orden                                                         |                                                   | Catastro                                              | CMC<br>Minero Colombiano                            |       |
|                         |                                                                        | PROPUESTA DE CONTRATO DE                          | CONCESIÓN                                             | www.ingeominas.gov.co                               |       |
|                         | RADICACIÓN                                                             |                                                   |                                                       |                                                     |       |
|                         | Número del formulario (*)                                              | 71796084                                          |                                                       |                                                     |       |
|                         | Tipo de solicitud (*)                                                  | CONTRATO DE CONCESI(¿ ½N (L685) 💉                 |                                                       |                                                     |       |
|                         | DATOS DEL PROPONENTE                                                   |                                                   |                                                       |                                                     |       |
|                         | Por favor ingrese información sobr                                     | e los proponentes (*)                             |                                                       |                                                     |       |
|                         | Nombre                                                                 | Razón Social                                      | Tipo Número                                           | Editar Eliminar                                     |       |
|                         | qwe                                                                    |                                                   | CEDULA 6                                              | Editar Eliminar                                     |       |
|                         |                                                                        | Nuevo Proponente                                  | 100/ATT 110                                           |                                                     |       |
|                         | DATOS DEL REPRESENTANTE                                                |                                                   |                                                       |                                                     |       |
|                         | Por favor ingrese información sobr                                     | e los representantes                              |                                                       |                                                     |       |
|                         | Nombre                                                                 | Razón Social                                      | Tipo Número                                           | Editar Eliminar                                     |       |
|                         |                                                                        | nuevo Representante                               | >                                                     |                                                     |       |
|                         | ASOCIAR MINERALES                                                      |                                                   |                                                       |                                                     |       |
|                         | Por favor asocie los minerales a e                                     | xplotar (*)                                       |                                                       |                                                     |       |
|                         | Seleccione un minelar (*)                                              | Seleccione                                        |                                                       | ~                                                   |       |
|                         |                                                                        | Asociar mineral                                   |                                                       |                                                     |       |
|                         |                                                                        | Тіро                                              |                                                       |                                                     |       |
| _                       | Inicio                                                                 |                                                   |                                                       | Siguiente                                           |       |
|                         | Colorino I                                                             | linera Calambiana : @ Convright 2008 (NOEOMINI) C | Colombia Derechos Recovindos                          |                                                     |       |
|                         | Catastro M                                                             | miero coomplato, e copytoni zuo ingeuminas.       | <ul> <li>Coloniala - Defectios rieservados</li> </ul> |                                                     |       |

A continuación, seleccione los minerales:

- Seleccione de la lista el mineral, desplácese con las flechas de su teclado.

| Libertad y Orden Reput                                                                                                    | SEOMINAS<br>TUTO COLOMBIANO<br>EOLOGÍA Y MINERÍA<br>ública de Colombia                                                                                                    | BICENTENARIO<br>de la Independencia de Colombia<br>1810-2010 |       |
|----------------------------------------------------------------------------------------------------|----------------------------------------------------------------------------------------------------|--------------------------------------------------------------|-------|
| Página 19                                                                                                    | DOCUMENTACIÓN DEL PROCEDIMIE                                                                                                    | ENTO DE                                                      | ENE.  |
| de 33                                                                                                    | RADICACIÓN DE SOLICITUDES POR I                                                                                                    | NTERNET                                                      | 2.010 |
| Image: CATASTRO MINISIO COLOMITANO CAL         Orbito: Calar yoo Region Brackers H         Orbito: Calar yoo Region Brackers H         Orbito: Calar yoo Region Brackers H         Orbito: Calar yoo Region Brackers H         Orbito: Calar yoo Region Brackers H         Orbito: Calar yoo Region Brackers H         Orbito: Calar yoo Region Brackers H         Datasta Accold         Names del formulario (*)         Top de sellanted * (*)         Orbito: Bale Region Region Brackers         Datasta Accold         Marce Accold         Datasta Accold         Datasta Accold         Barraker         Datasta Accold Region Region                                                                                                    | MC :::: MayNa Firefor:<br>Warmanice: Andos<br>Warmanice: Andos<br>Warman |                                                              |       |
| For two ingrese internacion score los repre                                                                                                    | Razón Social Tipo Número Eddar Elfania                                                                                                    |                                                              |       |
| eee                                                                                                    | CETALAL DE LA CALANCE LA CALANCE                                                                                                    |                                                              |       |
| ASOCIAR MINERALES                                                                                                    |                                                                                                    |                                                              |       |
| Portavor asocie los minerales a explotar (*)<br>Seleccione un minelar (*) MAGNES<br>PUBCEN<br>PUBCEN<br>CRAFTIC                                                                                                    | BA CAURTON<br>ITE ER RON O FREM A MALA Y<br>THE ON CA O FREM A MALA Y<br>THE ON CA O FREM A MALA Y OTHAS REDNAS O ROCKS CHLORES DEL THO UTILIZADO INBRITHERMA LA FABRICADÓN ES CAL O CEMENTO                                                                                                    |                                                              |       |
| Eleg College<br>College<br>C |                                                                                                    |                                                              |       |
| Terminaco MARNES                                                                                                    | SA CAUSTICA                                                                                                    |                                                              |       |

- Haga click en asociar mineral

| liberda y Orden                                   | COMINAS<br>DTO COLOMBIANO<br>DIOGÍA Y MINERÍA<br>Jirca de Colombia                                                                                                    | BICENTENARIO<br>de la Independencia de Colomb<br>1810-2010 |       |
|---------------------------------------------------|----------------------------------------------------------------------------------------------------|------------------------------------------------------------|-------|
| Página 20                                         | DOCUMENTACIÓN DEL PROCEDIMIE                                                                                                    | NTO DE                                                     | ENE.  |
| de 33                                             | RADICACION DE SOLICITUDES POR II                                                                                                    | NTERNET                                                    | 2.010 |
|                                                   |                                                                                                    |                                                            |       |
| CATASTRO MINERO COL                               | .0MBIANO - CMC ::: - Mozilla Firefox                                                                                                    |                                                            |       |
|                                                   | Terraniens retraining s Aygua     Aygua     Aygua     Aygua     Aygua     Aygua     Aygua     Aygua     Aygua     Aygua     Aygua     Aygua     Aygua     Aygua     Aygua     Aygua |                                                            |       |
| P Comenzar a usar Fire 🔂 Úl                       | timas noticias 📄 ::: CATASTRO MINER 📄 ::: PRUEBAS CMC ::: 📄 :: RADICACION PRU 📄 CMC - LOCAL                                                                                         |                                                            |       |
| McAfee SiteAdvisor                                |                                                                                                    |                                                            |       |
| Libartad y Orden                                  | Catastro Minero Colombiano                                                                                                    |                                                            |       |
|                                                   | www.ingeominas.gov.co                                                                                                    |                                                            |       |
| RADICACIÓN                                        |                                                                                                    |                                                            |       |
| Número del formulario (*<br>Tipo de solicitud (*) | 71796084<br>CONTRATO DE CONCESIU/INN (L685)                                                                                                    |                                                            |       |
| DATOS DEL PROPONENTE                              |                                                                                                    |                                                            |       |
| Por favor ingrese información                     | sobre los proponentes (*)                                                                                                    |                                                            |       |
| Nombre                                            | Razón Social Tipo Número Editar Eliminar                                                                                                    |                                                            |       |
|                                                   | Nuevo Proponente                                                                                                    |                                                            |       |
| DATOS DEL REPRESENTANTE                           |                                                                                                    |                                                            |       |
| Por favor ingrese información                     | sobre los representantes                                                                                                    |                                                            |       |
| Nombre                                            | Razón Social Tipo Número Editar Eliminar<br>Muevo Representante                                                                                                    |                                                            |       |
| ASOCIAR MINERALES                                 |                                                                                                    |                                                            |       |
| Por favor asocie los minerale                     | s a explotar (*)                                                                                                    |                                                            |       |
| Seleccione un minelar (*)                         | Seleccione                                                                                                    |                                                            |       |
|                                                   | Asociar mineral                                                                                                    |                                                            |       |
| Inicio                                            | Tipo<br>Siguente                                                                                                    |                                                            |       |
| Cata                                              | istro Minero Colombiano : © Copyright 2008 INSEOMINAS Colombia - Derechos Reservados                                                                                                |                                                            |       |

Repita esta operación para cada uno de los minerales que desee agregar a su solicitud.

Si se desea eliminar alguno que se haya incluido por error, dar click en "eliminar".

|                       | COMINAS                                            |                                                |                                              | BICENTENA<br>de la Independencia de C<br>1810 | RIO   |
|-----------------------|----------------------------------------------------|------------------------------------------------|----------------------------------------------|-----------------------------------------------|-------|
| Libertad y Orden Repú | ublica de Colombia                                 |                                                |                                              |                                               | ***   |
| Página 21             | DOCUM                                              | ENTACIÓN DEL                                   | PROCEDIMI                                    | ENTO DE                                       | ENE.  |
| de 33                 | RADICAC                                            | CIÓN DE SOLICIT                                | UDES POR I                                   | INTERNET                                      | 2.010 |
|                       | I                                                  |                                                |                                              |                                               |       |
|                       | Liberdaly Orden                                    |                                                | Catastre                                     | CMC<br>Minero Colombiano                      |       |
|                       |                                                    | PROPUESTA DE CONTRATO I                        | DE CONCESIÓN                                 | www.ingeominas.gov.co                         |       |
|                       | RADICACIÓN                                         |                                                |                                              |                                               |       |
|                       | Número del formulario (*)<br>Tipo de solicitud (*) | 71796084<br>CONTRATO DE CONCESII¿ ¼N (L685) 💌  |                                              |                                               |       |
|                       | DATOS DEL PROPONENTE                               |                                                |                                              |                                               |       |
|                       | Por favor ingrese información sob                  | re los proponentes (*)                         |                                              |                                               |       |
|                       | Nombre                                             | Razón Social<br>Nuevo Proponente               | Tipo Número<br>identificación identificación | Editar Eliminar                               |       |
|                       | DATOS DEL REPRESENTANTE                            |                                                |                                              |                                               |       |
|                       | Por favor ingrese información sob                  | re los representantes                          |                                              |                                               |       |
|                       | Nombre                                             | Razón Social                                   | Tipo Número<br>identificación identificación | Editar Eliminar                               |       |
|                       |                                                    | Nuevo Representan                              | <u>e</u>                                     |                                               |       |
|                       | ASOCIAR MINERALES                                  |                                                |                                              |                                               |       |
|                       | Por favor asocie los minerales a e                 | xplotar (*)                                    |                                              |                                               |       |
|                       | Seleccione un minelar (*)                          | ARENAS ARCILLOSAS                              | 2                                            | ~                                             |       |
|                       |                                                    | Asociar mineral                                |                                              |                                               |       |
|                       |                                                    | ARENAS ARCILLOSAS                              |                                              | Eliminar                                      |       |
|                       | Inicio                                             |                                                |                                              | Siguiente                                     |       |
|                       | Catastro                                           | Minero Colombiano : © Copyright 2008 INGEOMINA | .S Colombia - Derechos Reservado             | 08                                            |       |

Cuando ya se hayan introducido todos los datos dar click en "Siguiente".

Se muestra la pantalla a continuación:

| Libertad v Orden                            | OMINAS<br>COLOMBIANO<br>DGÍA Y MINERÍA<br>a de Colombia                 |                                    | BICENTENAR<br>de la Independencia de Colon<br>1810-20 |       |
|---------------------------------------------|-------------------------------------------------------------------------|------------------------------------|-------------------------------------------------------|-------|
| Página 22                                   | DOCUME                                                                  | NTACIÓN DEL PR                     |                                                       | ENE.  |
| de 33                                       | RADICACI                                                                | ÓN DE SOLICITUI                    | DES POR INTERNET                                      | 2 010 |
| 40.00                                       |                                                                         |                                    |                                                       | 2.010 |
| Liberay y Ord                               | san                                                                     |                                    | Catastro Minero Colombiano                            |       |
|                                             |                                                                         |                                    | www.ingeominas.gov.co                                 |       |
| 1                                           |                                                                         | PROPUESTA DE CONTRATO DE CO        | ONCESIÓN                                              |       |
| DATOS D                                     | EL ÁREA (1 de 2)                                                        |                                    |                                                       |       |
| SUTOR D                                     | EL DI ANO TODOCRÁCICO                                                   |                                    |                                                       |       |
| Primer A<br>Segund<br>Profesió<br>Matrícul: | Apellido (*):<br>o Apellido<br>ón (*): Seleccione<br>a Profesional (*): |                                    |                                                       |       |
| GRUPOS                                      | ETNICOS CON ASENTAMIENTO                                                | S PERMANENTES EN EL AREA O TRAYECT | O SOLICITADO                                          |       |
|                                             | si                                                                      | GRUPO ETNICO                       |                                                       |       |
| 8                                           |                                                                         | Kogui                              |                                                       |       |
| ÷                                           |                                                                         | Miwa                               |                                                       |       |
| 8                                           |                                                                         | Yuko                               |                                                       |       |
| 3 <del></del>                               |                                                                         | kankuamo                           |                                                       |       |
| 3 <u></u>                                   |                                                                         | Wayuu                              |                                                       |       |
|                                             |                                                                         | Chimila                            |                                                       |       |
| 8                                           |                                                                         | Senú                               |                                                       |       |
| 87<br>                                      |                                                                         | Embera                             |                                                       |       |
| 10                                          |                                                                         | Embera Chamí                       |                                                       |       |
| 8                                           |                                                                         | Embera Katio                       |                                                       |       |
| 8:                                          |                                                                         | Tule                               |                                                       |       |
| 8 <del></del>                               |                                                                         | Wounaan                            |                                                       |       |
| 10: <u></u>                                 |                                                                         | Betoye                             |                                                       |       |
| <u> 19</u>                                  | Page 1                                                                  | AL12-1-                            |                                                       |       |

Ingrese la información del autor del plano topográfico (su profesión debe ser geólogo, ingeniero geólogo o ingeniero de minas)

A continuación, haga click en los campos en caso de que exista:

- Los grupos étnicos con asentamientos permanentes que existan que en área solicitada.
- Ubicación del área en minería indígena, comunidad negra o comunidad mixta.
- Ubicación en zona de minería restringida.

| Libertad y Orden Repú                    | COMINA<br>UTO COLOMBIAN<br>OLOGÍA Y MINER<br>blica de Colombia | S<br>IO<br>ÍA               |                                                                               | BICENTENARI<br>de la Independencia de Colom<br>1810-201 |       |
|------------------------------------------|----------------------------------------------------------------|-----------------------------|-------------------------------------------------------------------------------|---------------------------------------------------------|-------|
| Página 23                                | DO                                                             | CUMENT                      | ACIÓN DEL PROCEDIMIE                                                          | NTO DE                                                  | ENE.  |
| de 33                                    | RAD                                                            |                             | <b>DE SOLICITUDES POR II</b>                                                  | NTERNET                                                 | 2.010 |
| EL AREA O TRAYECTO E                     | STÁ PARCIAL O TOTALM                                           | SIGNA<br>ENTE UBICADO DENTR | RO DE                                                                         |                                                         |       |
| 5                                        | 51                                                             | ZONA                        |                                                                               |                                                         |       |
| [                                        |                                                                | MINERIA INDIGENA            |                                                                               |                                                         |       |
| [                                        |                                                                | OMUNIDAD NEGRA              |                                                                               |                                                         |       |
| [                                        |                                                                | COMUNIDAD MIXTA             |                                                                               |                                                         |       |
| ESPECIFIQUE SI CORRES                    | SPONDE A UNA ZONA DE                                           | MINERÍA RESTRINGIDA         | A                                                                             |                                                         |       |
| 5                                        | SI                                                             |                             | ZONA                                                                          |                                                         |       |
|                                          |                                                                |                             | Dentro del perímetro urbano                                                   |                                                         |       |
|                                          |                                                                |                             | Areas de construcciones rurales                                               |                                                         |       |
|                                          |                                                                | Zo                          | nas de interés arqueológico, histórico o cultural                             |                                                         |       |
| C                                        |                                                                | Zonas de playas de          | bajo mar, trayectos fluviales servidos por empresas públicas de<br>transporte |                                                         |       |
| [                                        |                                                                | Areas ocupad                | das por una obra pública o adscritas a un servicio público                    |                                                         |       |
| ALINDERACIÓN                             |                                                                |                             |                                                                               |                                                         |       |
| Sistema de coordenad<br>Tipo de captura: | as: COORDENADAS POR R<br>UNA SOLA AREA                         | UMBOS Y DISTANCIAS          | <ul> <li>▼</li> </ul>                                                         | _                                                       |       |
|                                          |                                                                |                             | Siguiente                                                                     |                                                         |       |
|                                          | Catastro Minero Colombian                                      | io : @ Copyright 2008 ING   | EOMINAS Colombia - Derechos Reservados                                        |                                                         |       |
| <                                        |                                                                |                             |                                                                               |                                                         |       |
|                                          |                                                                |                             |                                                                               |                                                         |       |

En caso de que no aplique para ninguno de las opciones anteriores, no seleccione nada y continúe.

#### Alinderación

Aunque existe la opción de ingresar la alinderación por Coordenadas Gauss o por Rumbos y Distancia, actualmente SOLO funciona el ingreso por Coordenadas Planas de Gauss, seleccione sólo esta opción.

#### Coordenadas Planas de Gauss.

Ingrese la información correspondiente al Punto Arcifinio:

- Digite la coordenada Norte
- Digite la coordenada Este

En el ingreso de las coordenadas, se utiliza el punto como separador de decimales, no se utiliza separación de miles.

- Seleccione la plancha IGAC
- Digite la Descripción del punto arcifinio.

| Libertad y Orden                                                        | COMINAS<br>JTO COLOMBIANO<br>DIOGÍA Y MINERÍA<br>Dilica de Colombia |                                   | BICENTENARI<br>de la Independencia de Colomi<br>1810-201 | D<br>Dia<br>0 |
|-------------------------------------------------------------------------|---------------------------------------------------------------------|-----------------------------------|----------------------------------------------------------|---------------|
| Página 24                                                               | DOCUMEN                                                             | TACIÓN DEL PROCEDIMIE             | NTO DE                                                   | ENE.          |
| de 33                                                                   | RADICACIÓ                                                           | N DE SOLICITUDES POR II           | NTERNET                                                  | 2.010         |
| PUNTO ARCIFINIO<br>NORTE *<br>ESTE *<br>PLANCHA IGAC *<br>SISTEMA ORIGE | Seleccione 💌                                                        | DESCRIPCIÓN DEL PUNTO ARCIFINIO * |                                                          |               |

A continuación haga click en el botón "**Crear**" y el sistema llenará el campo "Sistema Origen", este no es necesario ingresarlo ya que el sistema lo calculará con base en las coordenadas del punto arcifinio.

En caso de que el sistema le muestre el mensaje "Ya existe un punto arcifinio con las coordenadas proporcionadas", debe dar click en el botón "Buscar", y el sistema traerá la información existente correspondiente al punto arcifinio que usted ha ingresado.

|                        |                       |                   |                    | www.inge      | rominas.gov.c |
|------------------------|-----------------------|-------------------|--------------------|---------------|---------------|
| ATOS DEL ÁREA (2 de 2  | )                     |                   |                    |               |               |
| PUNTO ARCIFINIO        |                       |                   |                    |               |               |
| Ya existe un punto     | arcifinio con las     | coordenadas p     | roporcionadas      |               |               |
|                        |                       | DESCRIPC          | IÓN DEL PUNTO ARCI | IFINIO (*)    |               |
| NORTE (*)              | 1000000.0             | primer p          | unto poligonal     |               |               |
| ESTE (*)               | 1000000.0             |                   |                    |               |               |
| PLANCHA IGAC (*)       | 222 💉                 |                   |                    |               |               |
| SISTEMA ORIGEN (*)     | OESTE                 |                   |                    |               |               |
| Buscar Punto Arcifinio | Crear Punto Arcifinio |                   |                    |               |               |
| PLANOS GAUSS           |                       |                   |                    |               |               |
| COORDEN                | ADA NORTE (*)         | Ci                | DORDENADA ESTE (*) |               |               |
|                        |                       |                   |                    | Agregar Punto |               |
| Si desea, puede ing    | gresar polígono m     | ediante archivo p | ano                |               |               |
|                        | Examinar              | Importar Punt     | s                  |               |               |
|                        | de llede              | ordonada Ento     | Editor             | Eliminar      |               |

Catastro Minero Colombiano : @ Copyright 2008 INGEOMINAS. - Colombia - Derechos Reservados

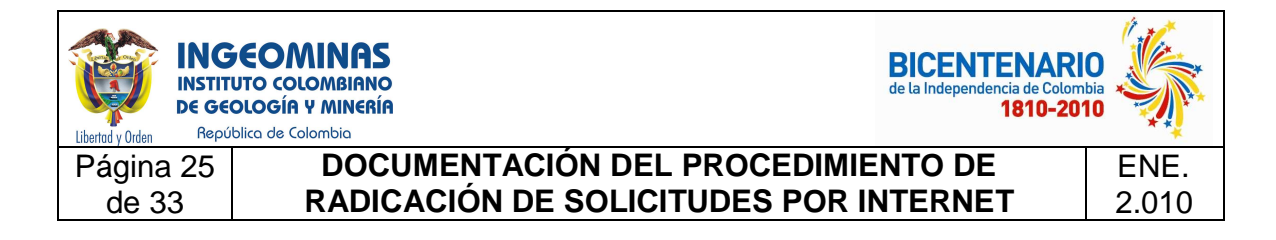

Una vez localizado el punto arcifinio se proceden a ingresar los puntos del área a solicitar.

Para ingresar las coordenadas del área, tiene dos opciones:

- Agregar Punto
- Importar Puntos

#### **Agregar Punto**

Si decide ingresar las coordenadas usando esta opción, usted debe ingresar los puntos uno a uno de la siguiente forma:

- Digite la coordenada Norte
- Digite la coordenada Este

En el ingreso de las coordenadas, se utiliza el punto como separador de decimales, no se utiliza separación de miles.

- Haga click en "Agregar Punto"

Repita el proceso anterior, hasta que ingrese todos los puntos del polígono correspondientes al área a solicitar.

#### **Importar Puntos**

Si decide ingresar el polígono a través de esta opción, los pasos a seguir son:

- Crear un archivo plano con las coordenadas

Para la creación del archivo plano, utilizar un bloc de notas o Notepad:

| Libertod y Orden Repú                        | EOMINAS<br>UTO COLOMBIANO<br>DIOGÍA Y MINERÍA<br>Dilica de Colombia | BICENTENARI<br>de la Independencia de Colom<br>1810-201 | 0<br>bia<br>10 |
|----------------------------------------------|---------------------------------------------------------------------|---------------------------------------------------------|----------------|
| Página 26                                    | DOCUMENTACIÓN DEL PROCEDIMIE                                        | NTO DE                                                  | ENE.           |
| de 33                                        | RADICACIÓN DE SOLICITUDES POR IN                                    | NTERNET                                                 | 2.010          |
| 📕 coordenada                                 | s_poligono - Bloc de notas                                          |                                                         |                |
| Archivo Edición                              | Formato Ver Ayuda                                                   |                                                         |                |
| 1000000:1000<br>1000090:1000<br>1000300:1000 | 0000;<br>0000;<br>0300;                                             |                                                         |                |

El orden de las coordenadas es Norte:Este, separadas entre sí por dos puntos (:), al final de la línea va un punto y coma (;), no hay separador de miles y el separador de decimales es el punto (.), en la última coordenada no incluir ningún espacio ni Enter.

Guardar el archivo con la extensión .txt

Dar click en Examinar para buscar el archivo en donde lo guardó, seleccionarlo y dar click en Importar puntos.

| Libertod y Orden                                                | OMINAS<br>COLOMBIANO<br>GÍA Y MINERÍA<br>de Colombia |                                     | BICENTENAR<br>de la Independencia de Colom<br>1810-20 |                |
|-----------------------------------------------------------------|------------------------------------------------------|-------------------------------------|-------------------------------------------------------|----------------|
| Página 27<br>de 33                                              | DOCUMENT<br>RADICACIÓN                               | ACIÓN DEL PROCE<br>DE SOLICITUDES I | DIMIENTO DE<br>POR INTERNET                           | ENE.<br>2.010  |
| Libertad y Orden                                                |                                                      | $\mathcal{N}$                       | Catastro Minero Col<br>www.ing                        | eominas.gov.co |
| DATOS DEL ÁREA (2 d<br>PUNTO ARCIFINIO                          | e 2)                                                 |                                     |                                                       |                |
| Historica esternizenden han 1                                   |                                                      | DESCRIPCIÓN DEL PUNTO AF            | RCIFINIO (*)                                          |                |
| NORTE (*)<br>ESTE (*)<br>PLANCHA IGAC (*)<br>SISTEMA ORIGEN (*) | 1000000.0<br>1000000.0<br>222 💌<br>OESTE             | primer punto poligona               | 1                                                     |                |
| Buscar Punto Arcifinio                                          | Crear Punto Arcifinio                                | _                                   |                                                       |                |
| PLANOS GAUSS                                                    |                                                      |                                     |                                                       |                |
|                                                                 | ENADA NORTE (*)                                      | COORDENADA ESTE                     | (*)<br>Agregar Punto                                  |                |
| Si desea, puede                                                 | ingresar peligono media                              | nte archivo plano                   |                                                       |                |
| C:\Documents and :                                              | Settir Examinar                                      | Importar Puntos                     |                                                       |                |
| Coord                                                           | enada Norte Coorde                                   | nada Este Editar                    | Eliminar                                              |                |
| Siquiente                                                       |                                                      |                                     |                                                       |                |
|                                                                 |                                                      |                                     |                                                       |                |
|                                                                 |                                                      |                                     |                                                       |                |

Catastro Minero Colombiano : @ Copyright 2008 INGEOMINAS. - Colombia - Derechos Reservados

El polígono debe contener como mínimo tres (3) puntos, en caso contrario se mostrará un mensaje de error.

Al introducir mínimo 3 puntos se activará el botón "**Simular**", Dar click en el mismo para ver el área.

| Libertad y Orden | GEOMIN<br>ITUTO COLOMI<br>GEOLOGÍR Y MI<br>pública de Colomb | <b>VAS</b><br>BIANO<br>INERÍA   |                               |                                         | BICENTENARI<br>de la Independencia de Colomi<br>1810-201 |       |
|------------------|--------------------------------------------------------------|---------------------------------|-------------------------------|-----------------------------------------|----------------------------------------------------------|-------|
| Página 28        | D<br>R/                                                      |                                 | FACIÓN DE                     |                                         | DIMIENTO DE                                              | ENE.  |
| 00 00            |                                                              |                                 |                               |                                         |                                                          | 2.010 |
|                  | Libertad y Orden                                             |                                 | $\mathcal{D}$                 | Te                                      | CMC<br>Catastro Minero Colombiano                        |       |
|                  | DATOS DEL ÁREA (2                                            | ! de 2)                         |                               |                                         | www.ingeominas.gov.co                                    |       |
|                  | PUNTO ARCIFINIO                                              |                                 |                               |                                         |                                                          |       |
|                  | NORTE (*)<br>ESTE (*)<br>PLANCHA IGAC (*)                    | 1000000.0<br>1000000.0<br>222   | DESCRIPCH<br>primer p         | ÓN DEL PUNTO ARCIFINI<br>unto poligonal | 00 (*)                                                   |       |
|                  | SISTEMA ORIGEN (                                             | ") DESTE                        |                               |                                         |                                                          |       |
|                  | Buscar Punto Arcifin                                         | io Crear Punto Arcifinio        | )                             |                                         |                                                          |       |
|                  | COOR                                                         | DENADA NORTE (*)                | cc                            | ORDENADA ESTE (*)                       |                                                          |       |
|                  | Si desea, pued                                               | e ingresar polígono<br>Examinar | mediante archivo pla          | ano                                     | Agregar Punto                                            |       |
|                  | <b>Eco</b> ol<br>1 66.                                       | rdenada Norte<br>489400011439   | Coordenada Este<br>88.0       | Editar<br>Editar                        | Eliminar<br>Eliminar                                     |       |
|                  | 2<br>3                                                       | 70.0<br>75.0                    | 75.0<br>70.0                  | Editar<br>Editar                        | <u>Eliminar</u><br>Eliminar                              |       |
| c                | Similarta                                                    |                                 |                               |                                         | Simular                                                  |       |
|                  | Siguente                                                     |                                 |                               |                                         |                                                          |       |
|                  |                                                              | Catastro Minero Colon           | nbiano : © Copyright 2008 ING | GEOMINAS Colombia - Dere                | ichos Reservados                                         |       |
| Aparecerá        | una pant                                                     | alla con el                     | área simula                   | ada.                                    |                                                          |       |
| <u></u>          | http://localhos                                              | st:8080 - MapViewe              | r Template - Mozilla          | a Firefox                               |                                                          |       |
| (                | •                                                            |                                 |                               |                                         | E 🛃 Layers 🔥                                             |       |
| (                | Q<br>2                                                       |                                 |                               |                                         |                                                          |       |
| 4                | ۳۶<br>م -                                                    | L.                              |                               |                                         | Títulos Preliminares                                     |       |
|                  | •                                                            | 3                               |                               |                                         | E Solicitudes                                            |       |

Si al realizar la simulación se muestra un polígono de color azul como la imagen anterior, indica que el polígono está correctamente graficado, si el polígono aparece en color rojo, usted debe revisarlo ya que puede tener un problema en las coordenadas por corbatines o un área mayor a diez mil hectáreas.

0.003 Kilometers

0.000300150

Reserva Inversion Esta
 ESTADO
 ACTIVA
 Zonas Mineria Especia
 ESTADO
 ACTIVA
 ACTIVA
 ACTIVA
 INACTIVA
 INACTIVA

<

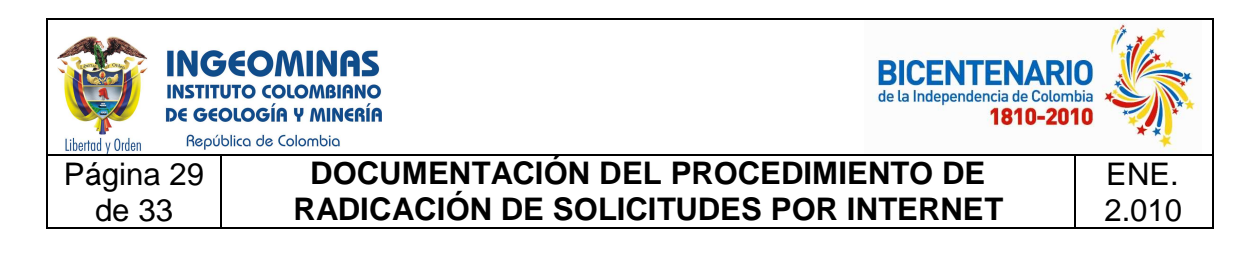

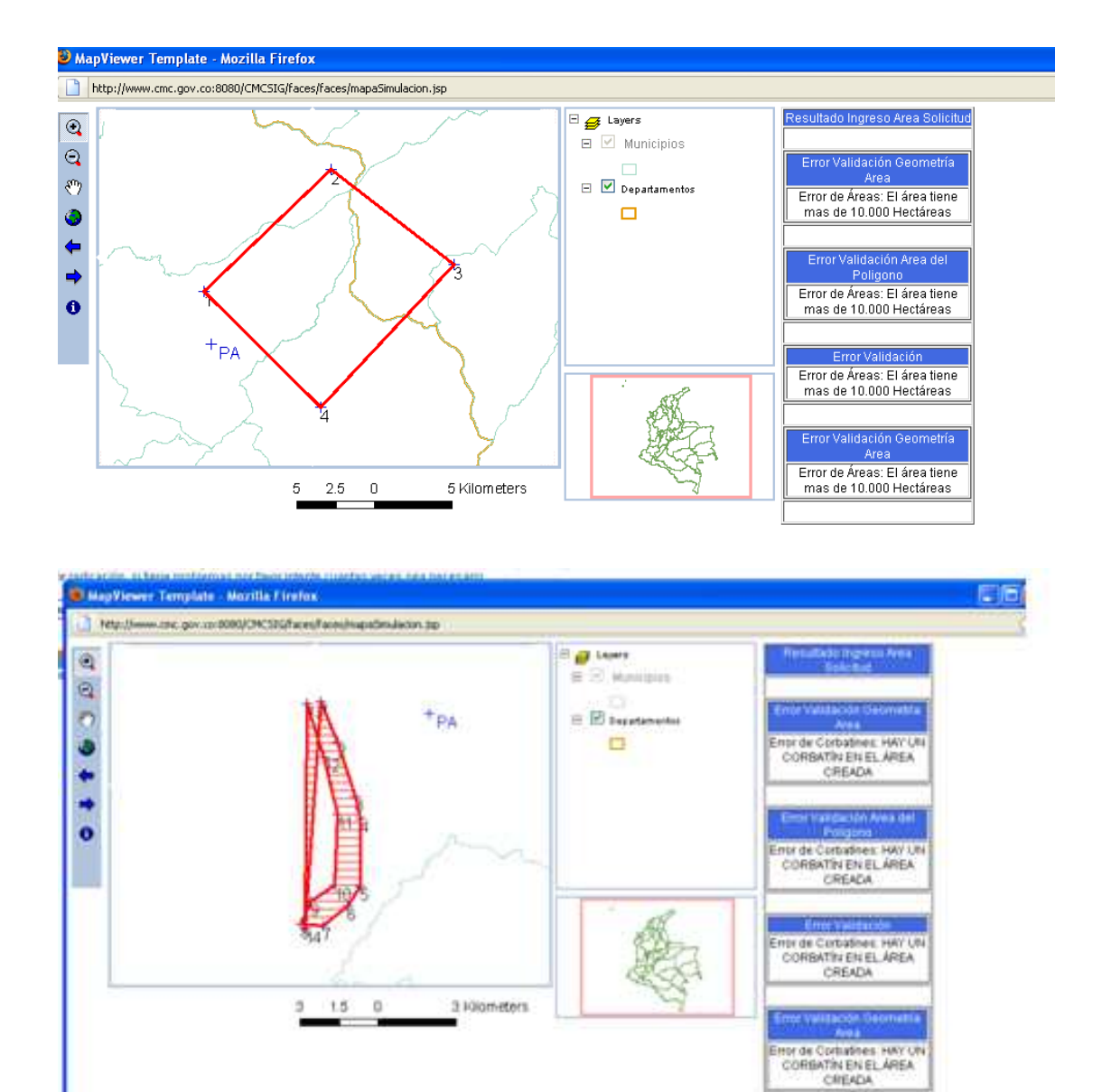

Cerrar la ventana de simulación y si no se está de acuerdo con el polígono generado, entonces es necesario revisar los puntos e ingresarlos nuevamente. Para ello, están los botones "**Editar**" si se va a cambiar algún dato, o "**Eliminar**" si el punto se va a quitar completamente.

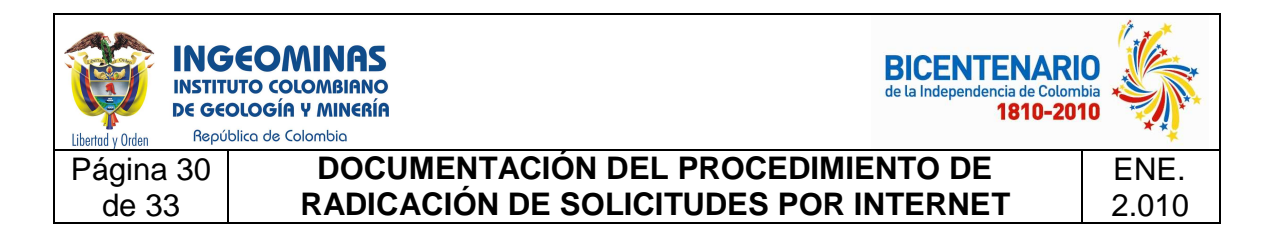

Sólo en esta parte puede modificar las coordenadas, una vez usted avance de esta pantalla no podrá realizar ningún cambio en el área.

Si se está de acuerdo con el polígono generado, entonces dar click en "Siguiente"

## Señalamiento de términos de referencia

Digite en el campo a continuación su acuerdo con los términos de referencia establecidos por la autoridad minera.

| Libertad y Orden |                                                                       | CMC<br>Catastro Minero Colombiano |
|------------------|-----------------------------------------------------------------------|-----------------------------------|
|                  |                                                                       | www.ingeominas.gov.co             |
|                  | PROPUESTA DE CONTRATO DE CONCESI                                      | ÓN                                |
| SEÑALAMIENTO DE  | LOS TÉRMINOS DE REFERENCIA Y GUIAS MINERAS QUE APLICARÁN              | NA LOS TÉRMINOS DE EXPLORACIÓN    |
| Con base en term | ninos de referencia y guias adoptadas por el Ministerio de Minas y En | ergia.                            |
|                  |                                                                       |                                   |
|                  |                                                                       |                                   |
|                  |                                                                       |                                   |
|                  |                                                                       |                                   |

## **Estimativos Económicos**

Ingrese los valores de los estimativos económicos para los primeros tres años.

| ESTIMATIVO DE LA INVERSIÓN ECONÓMICA ANUAL RESULTANTE DE LA APLICACIÓN DE LOS TÉRMINOS DE REFERENCIA Y GUIAS<br>Señalados con anterioridad |                  |               |       |  |  |
|----------------------------------------------------------------------------------------------------|------------------|---------------|-------|--|--|
| Exploración                                                                                                    | Recursos propios | Otras Fuentes | Total |  |  |
| Primer Año                                                                                                    | \$0              | \$ o          | \$ 0  |  |  |
| Segundo Año                                                                                                    | \$ 0             | \$ 0          | \$ 0  |  |  |
| Tercer Año                                                                                                    | \$ D             | \$ 0          | \$ 0  |  |  |

Ingrese los valores del cronograma de actividades y costos.

| Libertad y Orden                          | COMINAS<br>UTO COLOMBIANO<br>OLOGÍA Y MINERÍA<br>Iblica de Colombia |                                    |                                    | BICENTENARIO<br>de la Independencia de Colomb<br>1810-201 |       |
|-------------------------------------------|---------------------------------------------------------------------|------------------------------------|------------------------------------|-----------------------------------------------------------|-------|
| de 33                                     | RADICACIÓN DE                                                       | E SOLICITI                         | JDES POR I                         |                                                           | 2 010 |
| [Ocultar cronograma]<br>Descripción de la | otra fuente                                                         | Asociar                            |                                    |                                                           | 2.010 |
|                                           | Desci                                                               | ripción Otra Fuente                |                                    |                                                           |       |
| Item                                      | CRONOGR<br>Actividad                                                | AMA DE ACTIVIDAD<br>Tiempo (meses) | ESY COSTOS<br>Inversión (Miles \$) | Alcance por Activida                                      | ad    |
|                                           | Explor                                                              | ación geológica de                 | superficie                         |                                                           |       |
| Cartografía ;                             | jeológica                                                           |                                    | \$                                 |                                                           |       |
| Topografía o                              | jel área                                                            |                                    | \$                                 |                                                           |       |
| Otros                                     |                                                                     |                                    | \$                                 |                                                           |       |
| Estudio de c                              | Jinámica fluvial del cause                                          |                                    | \$                                 |                                                           |       |
| Geofísica                                 |                                                                     |                                    | \$                                 |                                                           |       |
| Enfoque so                                | cial y relaciones con la comunidad                                  |                                    | \$                                 |                                                           |       |
| Estudio hidr                              | ogeológico                                                          |                                    | \$                                 |                                                           |       |
| Geoquímica                                | 1                                                                   |                                    | \$                                 |                                                           |       |
| Revisión bib                              | oliográfica                                                         |                                    | \$                                 |                                                           |       |
|                                           |                                                                     |                                    |                                    |                                                           |       |

Una vez ingresada la información, dar click en el botón "Guardar Propuesta"

A continuación se le muestra el código de su propuesta, con la cual deberá continuar su trámite para la consulta y radicación de documentos.

RADICACIÓN

**RESULTADO DE LA RADICACIÓN** 

Su propuesta de contrato de concesión fue radicada con el código JFO-12301

Guardar Geometría Generar Constancia de Radicación

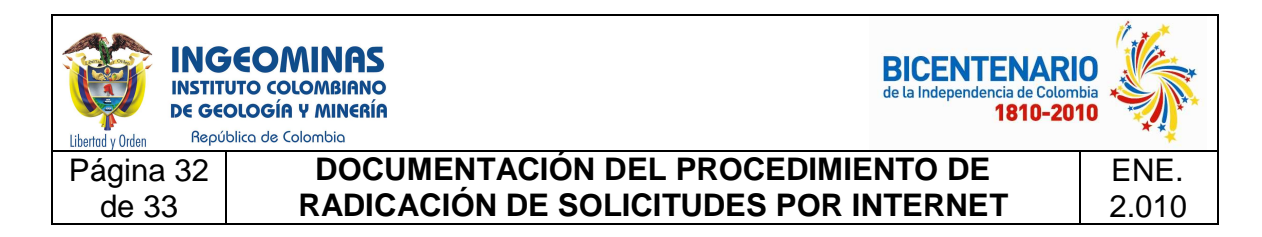

Debe dar click en el botón "Guardar Geometría" para que quede guardada el área a solicitar.

Se abrirá una ventana emergente, similar a la mostrada en el proceso de simulación, en la cual se mostrará el área solicitada.

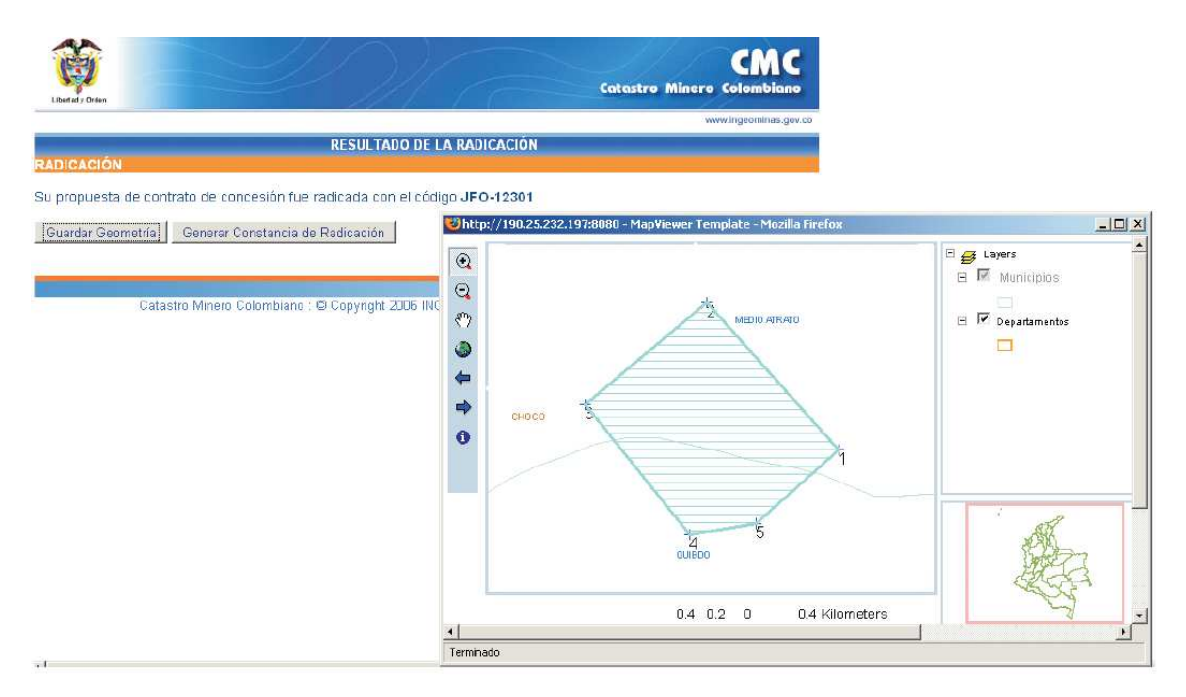

Posteriormente dar click en el botón "Generar Constancia de radicación" y así se tendrá dicho certificado en formato pdf que podrá ser guardado en su computador o también puede imprimirlo.

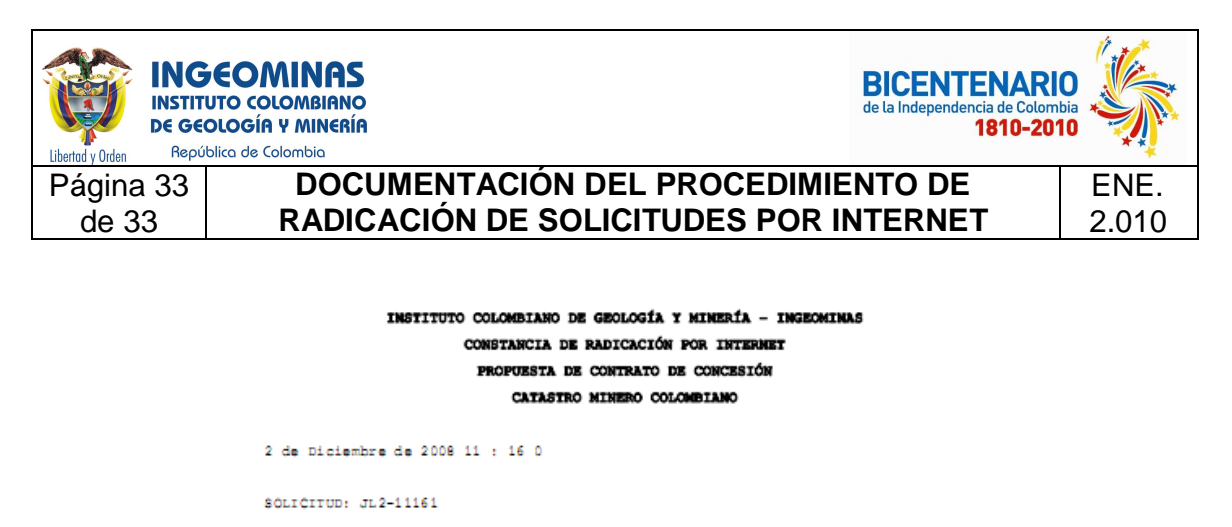

| SOLICITANTES          | JA IMES | MOREN | os        |
|-----------------------|---------|-------|-----------|
| DESCRIPCIÓN DEL P.A.  | primer  | punto | poligonal |
| PLANCHA IGAC DEL P.A. | 222     |       |           |

ALINDERACIÓN DE LA ZONA NÚMERO 1

| PUNTO   | NORTE     | ESTE      | ROMBO             | DISTANCIA     |
|---------|-----------|-----------|-------------------|---------------|
| FA - 1  | 1000000.0 | 1000000.0 | SE 53° 42' 22.03" | 115385.83 Mts |
| 1 - 2   | 931700.0  | 1093000.0 | SE 0° 0' 0.0"     | 700.0 Mts     |
| 2 - 3   | 931000.0  | 1093000.0 | NE 90° 0' 0.0"    | 500.0 Mts     |
| 3 - 4   | 931000.0  | 1093500.0 | SE 39° 48' 20.05" | 781.02 Mts    |
| 4 - 5   | 930400.0  | 1094000.0 | SE 0° 0' 0.0"     | 1400.0 Mts    |
| 5 - 6   | 929000.0  | 1094000.0 | NW 90° 0' 0.0"    | 500.0 Mts     |
| 6 - 7   | 929000.0  | 1093500.0 | NW 26° 33' 54.18" | 1118.03 Mts   |
| 7 - 8   | 930000.0  | 1093000.0 | NW 90° 0' 0.0"    | 1000.0 Mts    |
| 8 - 9   | 930000.0  | 1092000.0 | NE 0° 0' 0.0"     | 1000.0 Mts    |
| 9 - 10  | 931000.0  | 1092000.0 | NE 90° 0' 0.0"    | 400.0 Mts     |
| 10 - 11 | 931000.0  | 1092400.0 | NE 0° 0' 0.0"     | 900.0 Mts     |
| 11 - 12 | 931900.0  | 1092400.0 | SE 80° 32' 15.64" | 608.28 Mts    |
| 12 - 1  | 931800.0  | 1093000.0 | SE 0° 0' 0.0"     | 100.0 Mts     |

ADVERTENCIA : La presente radicación por Internet, NO otorga, por si sola frente al Estado, derecho a la celebración del Contrato de Concesión Minera. Sólo confiere al interesado, frente a otras propuestas de contrato de concesión posteriores, un derecho de prelación para obtener dicha concesión, si para tal efecto reúne los requisitos legales, los cuales serán determinados en una evaluación técnica y jurídica efectuada posteriormente por el INGEOMINAS. Lo anterior, de conformidad con lo dispuesto en el articulo 16 del Código de Minas (Ley 685 de 2001).

El área solicitada no puede exceder de 5.000 hectáreas para cauce y rivera de una corriente de agua, artículo 64 del Código de Minas.

En caso de que desee generar nuevamente la constancia de radicación, puede ingresar al sistema como lo hizo inicialmente con la identificación y PIN, y automáticamente lo llevará a la última pantalla donde encontrará el botón "Generar Constancia de Radicación".

Tenga en cuenta que dispone de 3 días hábiles para presentarse ante la Autoridad Minera, en el área de Información y Atención al Minero para la radicación de documentos, entre ellos la constancia de radicación. Más información: <u>http://www.gobiernoenlinea.gov.co/tramite.aspx?traID=4367</u>